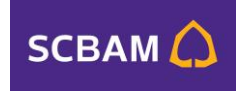

# คู่มือการใช้บริการ SCBAM e-Service

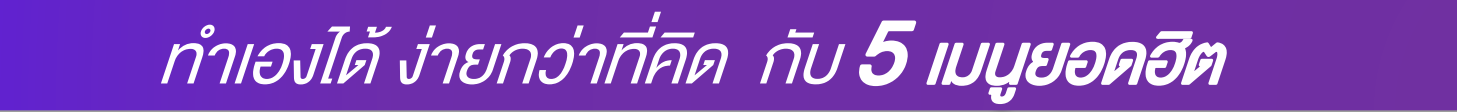

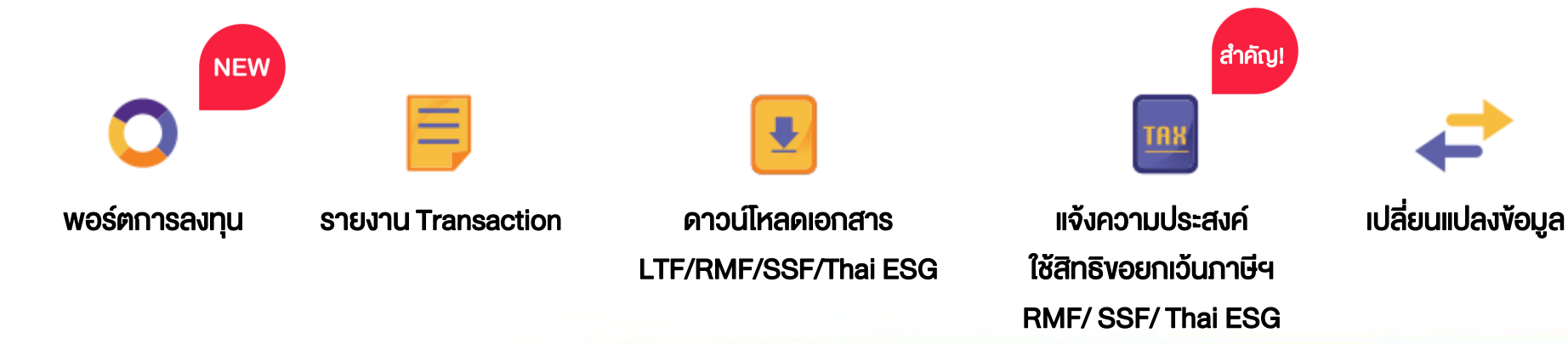

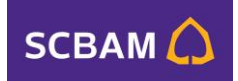

### คู่มือการใช้บริการ SCBAM e-Service

- เริ่มต้นการใช้บริการ
   วิธีลงทะเบียนการใช้บริการ เข้าสู่ระบบ
   เมนูที่ให้บริการ
  - 🕽 🗰 พอร์ตการลงทุน ( ข้อมูลการลงทุน / กองทุนลดหย่อนภาษี ) 🏴
  - # รายงานTransaction
  - 🛃 # ดา:
    - # ดาวน์โหลดเอกสาร
  - TAX
- # แจ้งความประสงค์ใช้สิทธิงอยกเว้นภาษี <sup>สำคัญ</sup>!
- 走 # เปลี่ยนแปลงข้อมูล ( ที่อยู่ในการจัดส่งเอกสาร / เบอร์โทรศัพท์มือถือ / อีเมล )

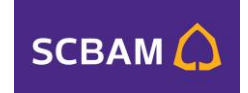

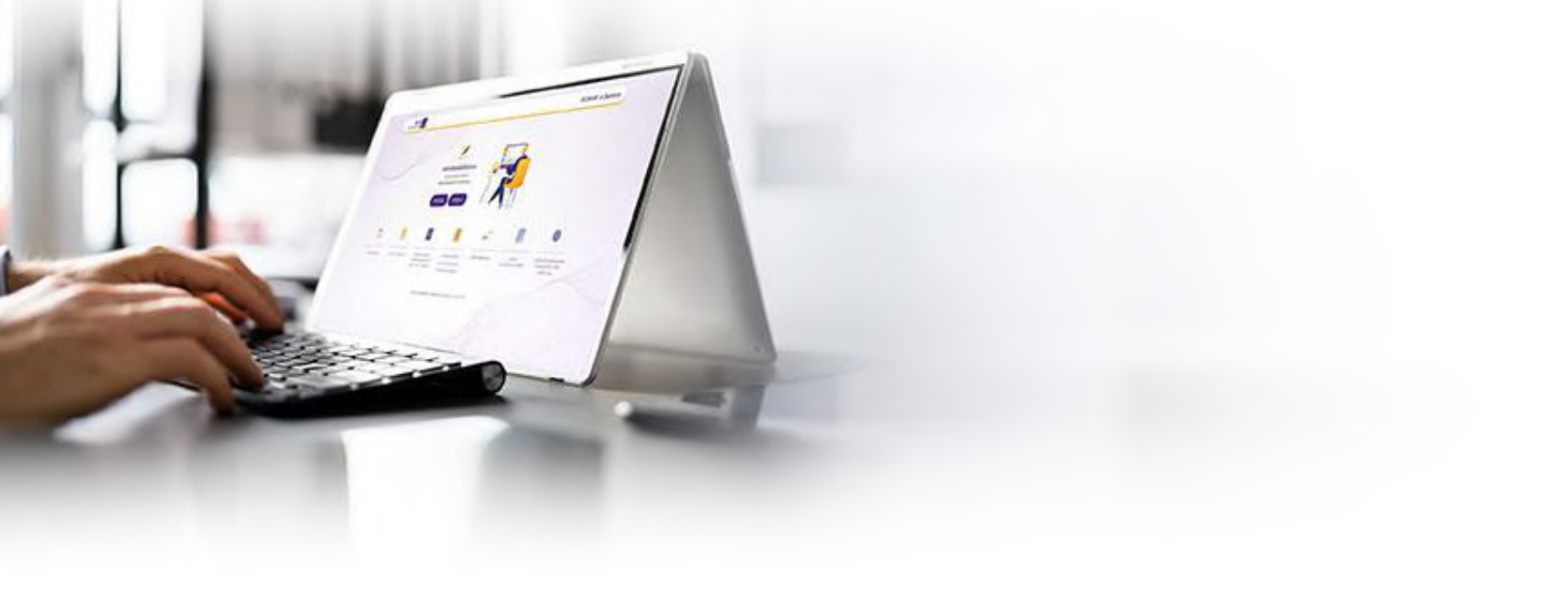

# isingunisity

### **เริ่มต้นการใช้บริการ**

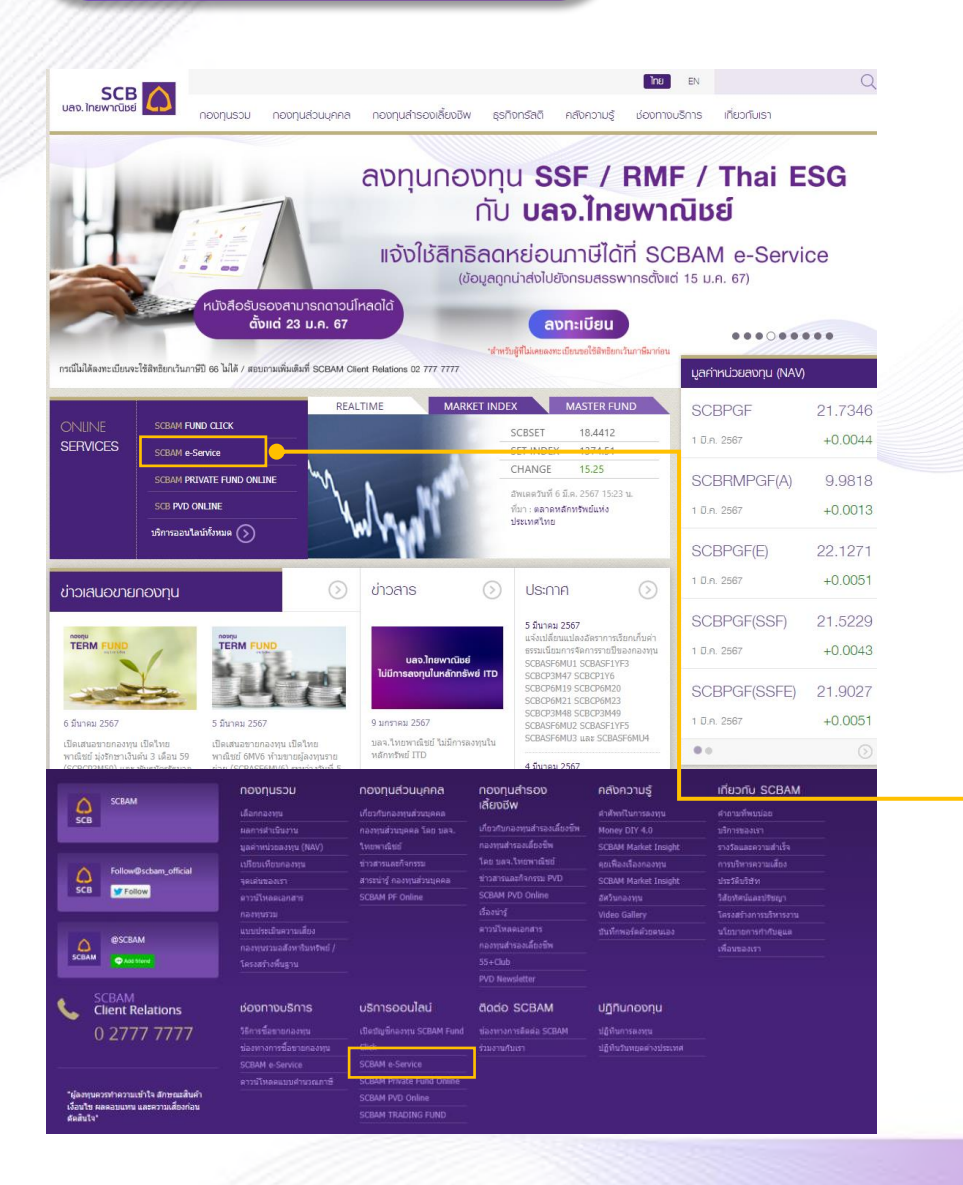

#### เริ่มเข้าใช้บริการได้ง่ายๆ เพียงสแกนที่ QR Code นี้

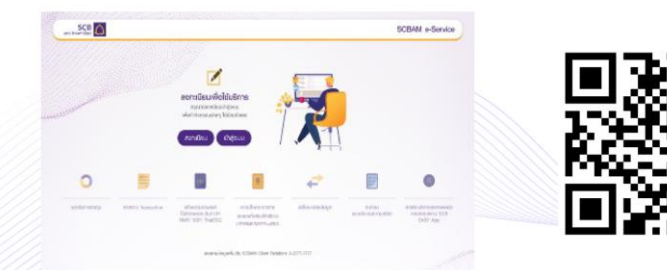

(https://e-service.scbam.com) หรือเข้าเว็บไซต์ SCBAM (www.scbam.com) เลือกเมนู SCBAM e-Service

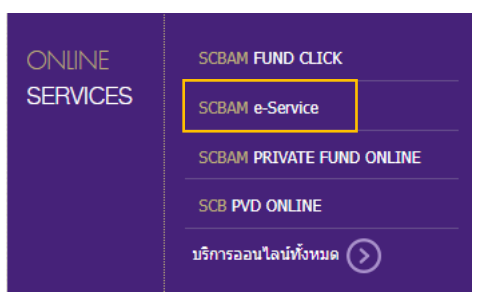

SCBAM 🜔

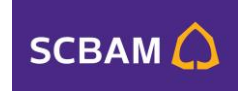

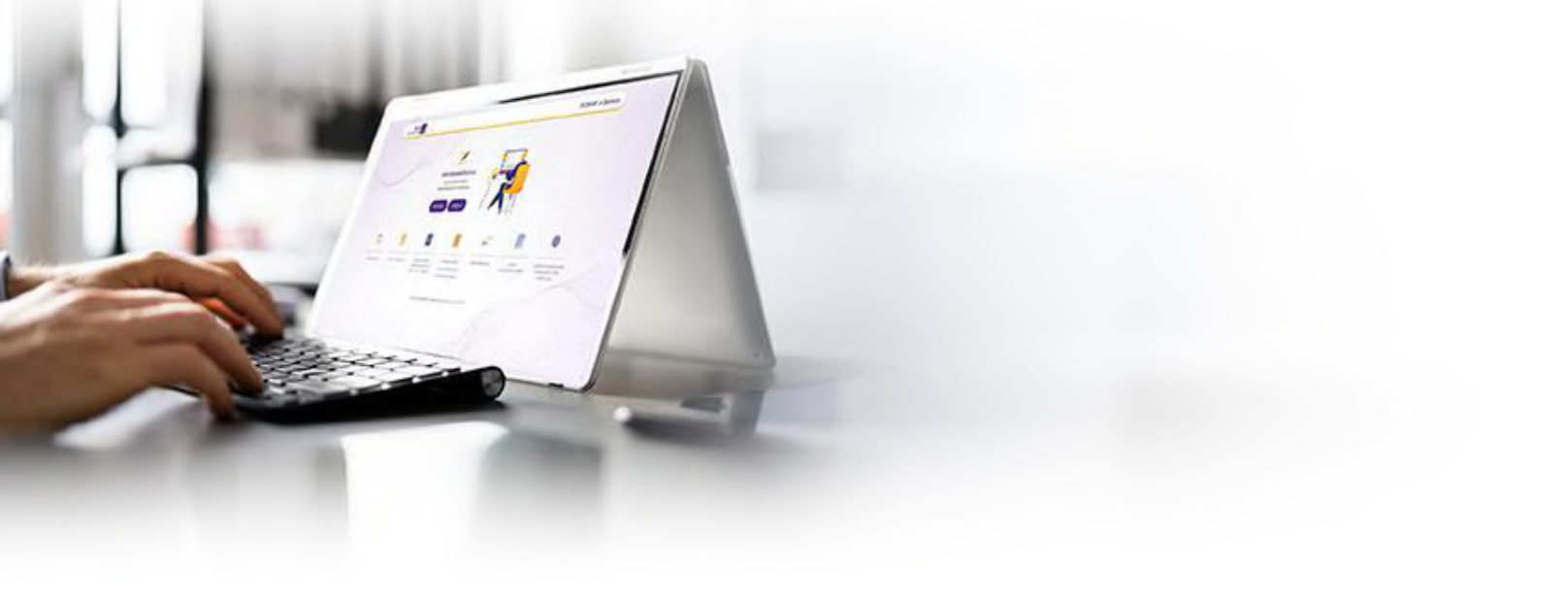

# วิธีลงทะเบียน การใช้บริการ

### วิธีลงทะเบียนการใช้บริการ

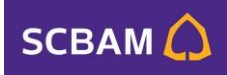

ขั้นตอนการสงทะเบียนเข้าใช้งาน SCBAM e-Service

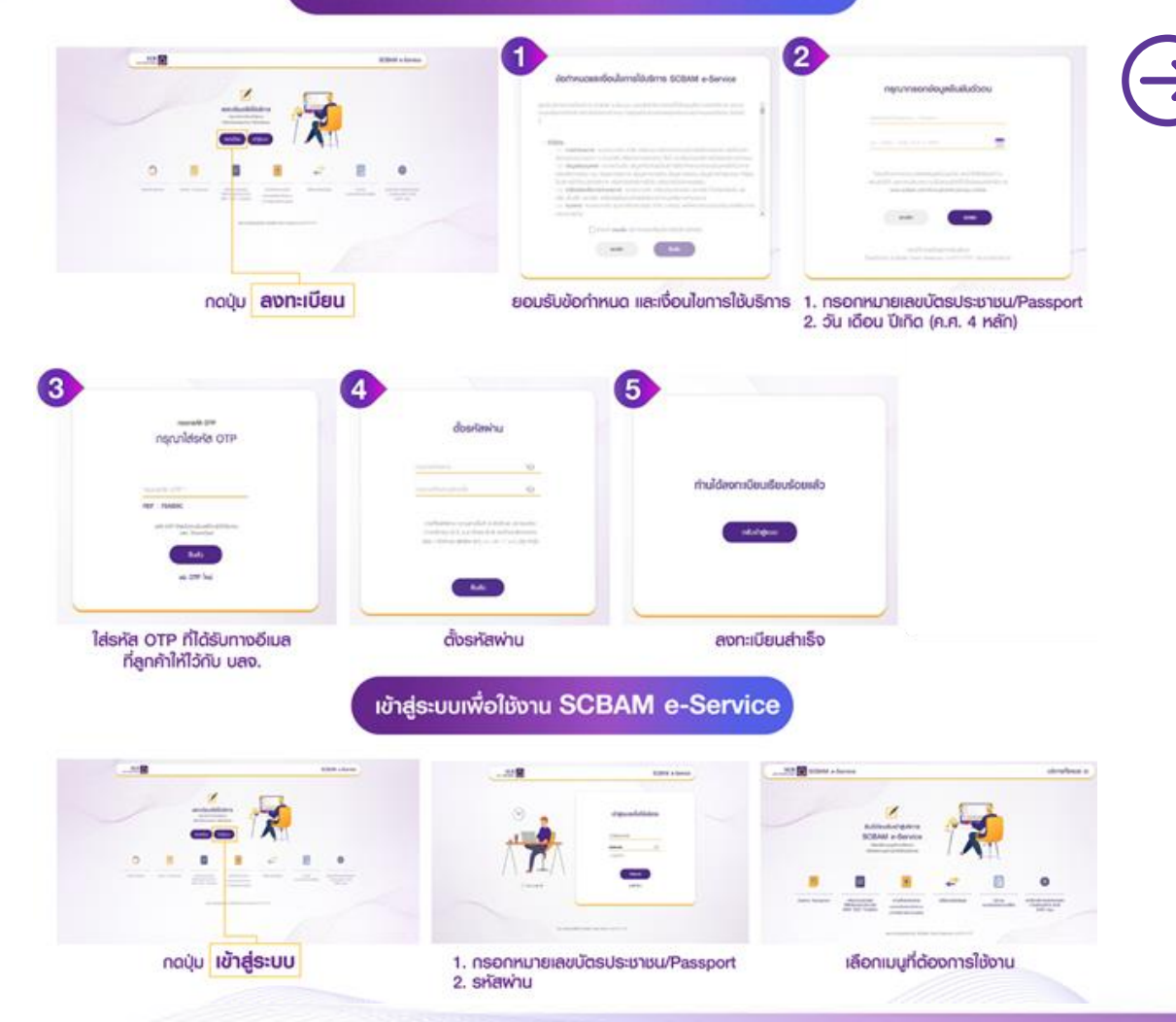

**ດຣณีไม่มีอีเมล์ (e-mail) ໃนຣະບບ** ຈະขึ้นข้อความ "**ໃມ່ພບข้อมูลของท่าน**"

โปรดทำการเพิ่มอีเมล เพื่อใช้รับอีเมล OTP ได้ที่

1. สาขาธนาคารไทยพาณิชย์ 2. โทร. SCBAM Client Relations 02-777-7777 (วันจันทร์-ศุกร์ เวลา 8.30 น. - 17.00 น.)

ข้อมูลอีเมลจะถูกปรับปรุง ภายใน 2 วันทำการ กรุณาลงทะเบียนอีกครั้ง

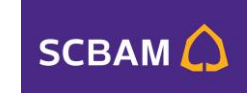

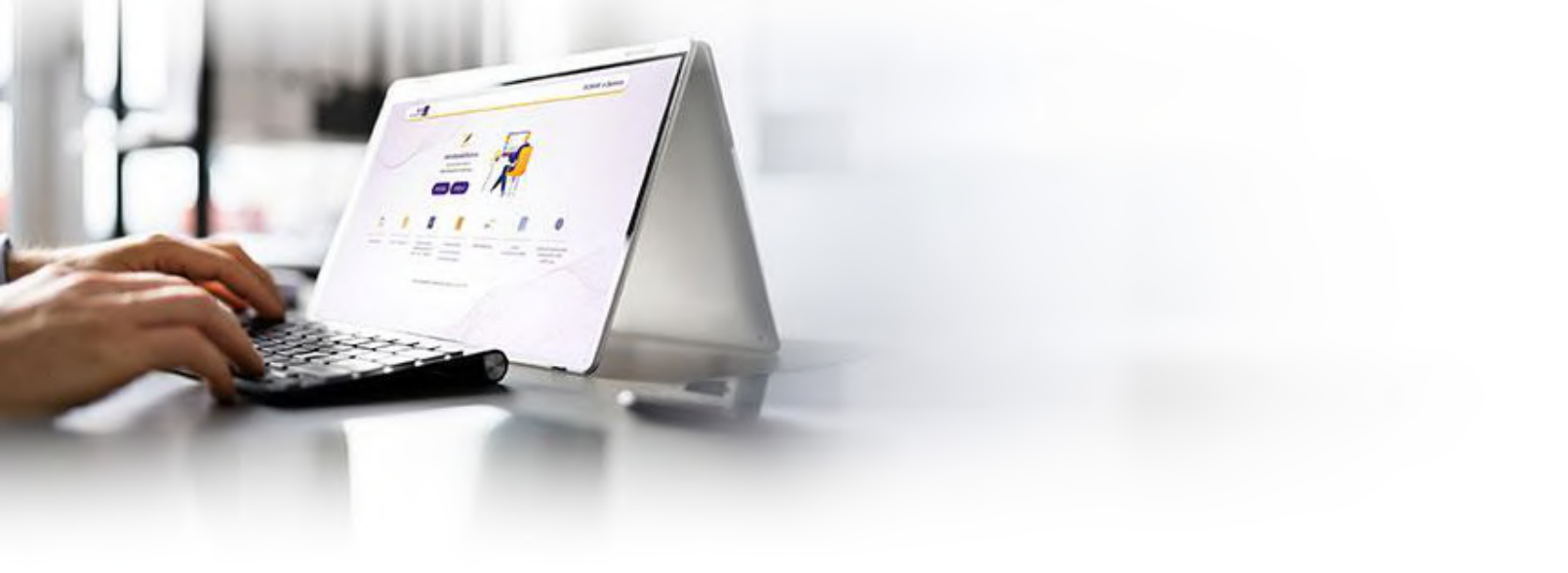

# Indiation

### **เมนูที่ให้บร**ิการ

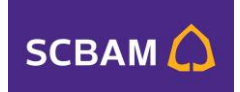

### อิบดีต้อนรับเข้าสู่บริการ SCBAM e-Service

พอร์ตการลงทุน อังมูลการลงทุมของกองทุมรวมกิจหมด

Ŧ

#### Sายงาน Transaction สรุปรายการชื่อ เกยคืน และสับเปลี่ยนหน่วยลงทุนประจำวัน และประวัติการกำรายการ

หนังสืดรับรองเพื่อสถาย่อนภาษี และ เอกสารกองกุมรวม

| TAX |   |   |   |   | 1 |
|-----|---|---|---|---|---|
| TAX |   |   |   |   | I |
| THE |   | - |   |   |   |
|     |   |   | E | 1 | ٠ |
|     | - |   |   | H |   |

#### แจ้งความประสงค์ใช้สิทธิขอยกเว้นกาษีฯ RMF/ SSF/ ThaiESG

น่าส่งและปิดเพยข้อมูลการลงกุมให้แก่กรมสรรพกกร เพื่อใช้สิทธิยกเว่นกาษีเงินได้มูคคลธรรมดา (เช่งเพียงครั้งเดียว)

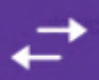

#### เปลี่ยนแปลงข้อมูล จัดกรขอนุลที่อยู่ส่งเอกสาร หมายเลขโกรศัพท์มือตือ อีนล และช่องทางการรับเอกสาร

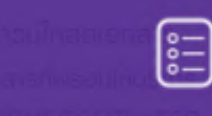

#### ทบทวนแบบประเมินความเสี่ยง เฉพาะลูกค้า SCBAM Fund Click และ ลูกค้าเท่านนักวางเพนการสงกุนอิสระ (IIP)

 $(\mathbf{X})$ 

ยกเล็กบริการแสดงพอร์ต การลงทุนพ่าน SCB EASY App อกเว่นลูกกำที่เปิดมันอีกองทุนฟาน SCB

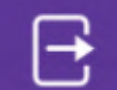

ອອກຈາກຣະບບ

ดาวน์โหลดเอกสาร

# **พอร์ตการลงทุน** รวมทุกง้อมูลการลงทุนกองทุนรวมงองคุณ

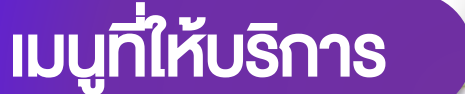

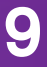

**SCBAM** 

### 🔾 พอร์ตการลงทุน 🔎

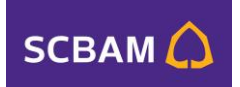

#### รวมทุกข้อมูลการลงทุนกองทุนรวมของคุณ

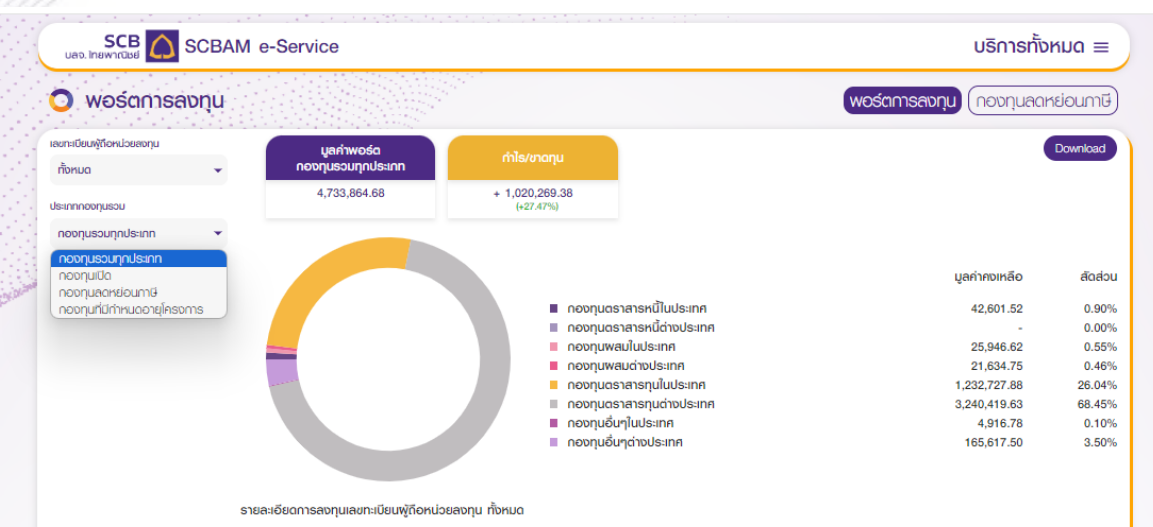

| οονημ                     | จำนวนหน่วยสงทุน<br>คงเหลือ | ดันทุนเฉลี่ย<br>(บาท/หน่วย) | ดันทุนเฉลี่ย<br>(บาท) | ราคาหน่วยลงทุน<br>ณ วันที่ | ราคา<br>(บาท/หน่วย) | มูลค่าคงเหลือ<br>(บาท) | อัตรา<br>พลตอบแทนเฉลี่ย |
|---------------------------|----------------------------|-----------------------------|-----------------------|----------------------------|---------------------|------------------------|-------------------------|
| กองทุนตราสารหนี้ในประเทศ  | •                          |                             | 39,615.58             |                            |                     | 42,601.52              | 7.54%                   |
| กองทุนพสมในประเทศ         |                            |                             | 27,000.00             |                            |                     | 25,946.62              | -3.90%                  |
| กองทุนพสมต่างประเทศ       | •                          |                             | 26,809.27             |                            |                     | 21,634.75              | -19.30%                 |
| กองทุนตราสารทุนในประเทศ   | •                          |                             | 1,138,057.08          |                            |                     | 1,232,727.88           | 8.32%                   |
| กองทุนตราสารทุนต่างประเทศ | •                          |                             | 2,337,067.39          |                            |                     | 3,240,419.63           | 38.65%                  |
| กองทุนอื่นๆในประเทศ       | •                          |                             | 5,000.00              |                            |                     | 4,916.78               | -1.66%                  |
| กองทุนอื่นๆต่างประเทศ     | •                          |                             | 140,045.98            |                            |                     | 165,617.50             | 18.26%                  |
| รวมทั้งหมด                |                            |                             | 3,713,595.30          |                            |                     | 4,733,864.68           | 27.47%                  |

KUNBING :

 บุลห์ทางหลือ คำนวณงากจำนวนหน่วยสงทุม ณ วันทำการล่าสุด ก่อนวันที่กำเมริยกรูล้อยุษองหล่ะกองๆม สุบันร้าง และ สามาร์ และ สามาร์ และ สา 1. อียาการ์ และ สามาร์ และ สามาร์ และ สามาร์ และ สามาร์ และ สามาร์ และ สามาร์ และ สามาร์ และ สามาร์ และ สามาร์ และ สามาร์ และ สามาร์ และ สามาร์ และ สามาร์ และ สามาร์ และ สามาร์ และ สามาร์ และ สามาร์ และ ส สามาร์ และ สามาร์ และ สามาร์ และ สามาร์ สามาร์ และ สามาร์ และ สามาร์ และ สามาร์ และ สามาร์ และ สามาร์ และ สามาร์ และ สามาร์ และ สามาร์ สามาร์ และ สามาร์ สามาร์ สามาร์ และ สามาร สามาร์ และ สามาร์ และ สามาร์ และ สามาร์ สามาร์ สามาร์ และ สามาร์ และ สามาร์ และ สามาร์ สามาร์ สามาร์ สามาร์ สามาร

อซือ] 5. กำไสปาสญา คำนวนจากอันๆนกระหญ่าสียมก็ประการลาง (Mark to Market) ณ วันกำการลำสุดของเสลาออญน ทั้งนี้ กำไสปาสญน อออกออญนที่มีกำหนดอายุโครงกระจางไปสอบคลีองก็มประมาณการพลออมเกณฑ์ระบุไวโน กนังสืออื่อวมโครงกระ กลอกอาณานั้น และไปถึงกรณีประกาศสอบเกณ

ມບື້ນ ແສະໃນໃຫ່ກາຮອັບປຣະກົນພອດອບແກນ

พู้สงทุนควรทำความเข้าใจลักษณะสินค้า เงื่อนไขพลตอบแทนและความเสี่ยงก่อนตัดสินใจลงทุน

สอบถามข้อมูลเพิ่มเติม SCBAM Client Relations 0-2777-7777

- เลือกเลงทะเบียนผู้ถือหน่วย
- เลือกประเภทกองทุน
  - ้ กองทุนรวมทุกประเภท
  - ึ กองทุนเปิด
  - กองทุนลดหย่อนภาษี
  - กองทุนที่มีกำหนดอายุ
     โครงการ
- ดาวน์โหลดรายงานที่ต้องการ

#### รหัสในการเปิดไฟล์ คือ เลงบัตรประชาชน 5 หลักสุดท้าย

้ข้อมูลที่แสดงเป็นเพียงตัวอย่างเพื่อประกอบคำอธิบายเท่านั้น

### ตัวอย่างรายงานสรุป

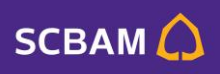

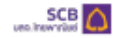

#### พอร์ตการสงทุน กองทุนเปิด

| nomu                                | ร่างการเข้าและ<br>อุปกระกันไป | สมคุณอยิ่ม<br>(มาพ/พาพ) | สมายารสิน<br>(มาพ) | ราการย่วยวงรุม<br>ดีนวินที่ | enen<br>(une/eshu) | aliviseriney<br>(wrw) | รังกา<br>พรดรมแหน่งรับ |
|-------------------------------------|-------------------------------|-------------------------|--------------------|-----------------------------|--------------------|-----------------------|------------------------|
| กละพุษอาสาระมีในประเทศ              |                               |                         | 28,720.27          |                             |                    | 31,566.83             | 9.91%                  |
| SCBRF                               | 352.9631                      | 15.2205                 | 5,372.28           | 23/02/2024                  | 21.7644            | 7,682.03              | 42.99%                 |
| SCBSFF                              | 915.5010                      | 28.7369                 | 18,994.67          | 23/02/2024                  | 21.1240            | 19,339.04             | 1.87%                  |
| SCBSFFFLUS-B                        | 350.3638                      | 10.8367                 | 1,363.32           | 23/02/2024                  | 11.3529            | 1,523.53              | 4.70%                  |
| SCRITH/FPLUS-L                      | 88.7083                       | 11.2729                 | 1,008.00           | 23/02/2024                  | 11.5235            | 1,022.23              | 2.22%                  |
| กองพุมพรับในประเทศ                  |                               |                         | 27,000.00          |                             |                    | 25,946.62             | -3.90%                 |
| SCBABS                              | 494.7066                      | 18.1070                 | 5,000.00           | 23/02/2024                  | 7.7544             | 3,836.15              | -23.28%                |
| SCBCID(A)                           | 492.5017                      | 10.1605                 | \$,000.00          | 21/02/2024                  | 9,7903             | 4,812.90              | -3.74%                 |
| SCBCLASSICA                         | 494.7066                      | 18.1070                 | \$,000.00          | 21/02/2024                  | 10.1533            | \$,022.90             | 0.46%                  |
| SCERAAA                             | 197.8826                      | 18.1079                 | 2,008.80           | 23/02/2024                  | 9,3840             | 1,856.93              | -7.15%                 |
| SCREPTCYA                           | 989.4132                      | 18.1079                 | 10,008.80          | 21/02/2024                  | 10.5292            | 10,417.73             | 4.18%                  |
| na-equectual year to see            |                               |                         | 26,909.27          |                             |                    | 21,634.75             | -19.30%                |
| SCBAAA                              | 1,978.8265                    | 18.1070                 | 20,000.00          | 22/02/2024                  | 8.0950             | 16,000.79             | -20.00%                |
| SCRETO                              | 197.5894                      | 10.1220                 | 2,000.00           | 22/02/2024                  | 8.6012             | 1,699.51              | -15.02%                |
| SCRETTER                            | 475.8358                      | 18.1079                 | 4,809.27           | 21/02/2024                  | 8,2685             | 3,934.45              | -18.19%                |
| กองพุษอาสารรูปเป็นประเทศ            |                               |                         | 472,956.08         |                             |                    | 666,396.00            | 40.90%                 |
| POSCIISETE                          | 771.0644                      | 19.8440                 | 15,301.00          | 23/02/2024                  | 19.3644            | 14,931.20             | -2.42%                 |
| SCOBANKING                          | 1,731.6677                    | 13,2918                 | 23,000.00          | 23/02/2024                  | 8.1197             | 14,060.78             | -38.87%                |
| SCRDV                               | 2,692.1985                    | 10.0290                 | 27,000.00          | 23/02/2024                  | 8.4517             | 22,753.65             | -15.73%                |
| SCOMLTA                             | 1,978.8265                    | 18.1070                 | 20,000.00          | 23/02/2024                  | 9.1258             | 18,058.37             | -9.71%                 |
| SCEMSE                              | 1,989.3589                    | 10.0535                 | 20,000.00          | 23/02/2024                  | 12.8274            | 25,518.28             | 27.59%                 |
| SCEPHO                              | 157.2599                      | 6.3589                  | 1,000.00           | 23/02/2024                  | 8.5053             | 1,337.54              | 33.75%                 |
| SCREET                              | 22,740.8983                   | 9.3272                  | 212,110.00         | 23/02/2024                  | 18.6736            | 424,654.44            | 100.20%                |
| SCREETSO                            | 7,337.9992                    | 19.0798                 | \$40,000.00        | 23/02/2024                  | 17.9464            | 130,956.87            | -6.46%                 |
| SCREETSOE                           | 110.2762                      | 19.1978                 | 2,117.06           | 23/02/2024                  | 18.3024            | 2,018.32              | -4.66%                 |
| SCRISTE                             | 352.7935                      | 21.0549                 | 7,428.82           | 23/02/2024                  | 19.3644            | 6,831.63              | -8.03%                 |
| SCRITHALCEA                         | 494.7066                      | 18.1079                 | 5,000.00           | 23/02/2024                  | 10.6627            | 5,274.91              | 5.50%                  |
| กละสุของาสารรุนอ่างประเพท           |                               |                         | \$25,188.88        |                             |                    | \$44,010.46           | 3.58%                  |
| SCBAEM                              | 235.5935                      | 9.5287                  | 2,244.90           | 22/02/2024                  | 10.0216            | 2,361.82              | \$.17%                 |
| SCEAENNIA                           | 494.7066                      | 18.1079                 | 5,000.00           | 22/02/2024                  | 7.7161             | 3,817.21              | -23.66%                |
| SCBADA                              | 1,968.4070                    | 18.1605                 | 20,000.00          | 22/02/2024                  | 4,3695             | 8,600.95              | -57.00%                |
| SCBASHARES(A)                       | 985.2216                      | 10.1500                 | 10,008-00          | 22/02/2024                  | 4.9427             | 4,069.65              | -51.30%                |
| SEBADA<br>SEBAGNARES(A)<br>HUTUNG : | 1,968.4070<br>985.2216        | 10.1605                 | 20,008-80          | 22/02/2024<br>22/02/2024    | 4.3695<br>4.9427   | 8,600.95<br>4,969.65  |                        |

1. อัญหาอัการสรรมที่มีสรรษามมีกระ SCRMI + Series แหล่อมูลใช้การกระบบใหละท่ามมีกระ SCRMI + Series มันพัฒธโตยได้อ ฟอร์มีนิสอนทรายการกรุกระบบ ๆ ได้

2. ข้อมูลพอสถางสะกุมปืนส้อมูล ณ วิมาการสำสุดก่อนวิมที่ก่านสีเหตุข้อมูลของสรีลกองกุม

 สุดทัพษพื้อ กับสามจากในอาคาสะเพตรูป กร. Sufmanipp ก่อนวินที่ก่านปัตญใจสูงสองส่งกอยรูป กูปส่วย สุดทัพเลี้ยงรูป กร. Sufmanipp ก่อนวินที่ก่านปัตญใจสูงสองส ลายอรรูป ซึ่งประพรับ สินให้สองไม่ให้สองระ

4. ອົດການຄວາມເວໂຍມີມາສຳນວນທະລາມານໃຫ້ໄດ້ເດີຍ (ປະທະນະທີ່ ຊະທຳແໜ່ ໂລຍຳນວນການໃນກ່າວກ່າວມູກຳແລະທາງມ ແ ວິມາການຳອຸລະດາດທຸມຄຳແດນໆ, ກັນນ ກັບກິມງານທີ່ພວກດາງເຜີ່ມາ ໃຫ້ລະບົບມີພາຍໃຫ້ມີແດ້ດັ່ງ

 กำให้เกตาะ กับสายากมีผู้มาแหต่างกับสายสายแล้วย่าง เป็นการแก่สุดเองส์เกตอน ก็ได้ กำให้การนูป แอกอนุปไม้กำหนอนปู่หอกของได้ออกไออ กับในมาณาเขตสองมานใหญ่ใน หมือใจโลวใหม่การแองกอนุปใน เห็นได้การมีเป็นกับคลองมาน

ฟู้สอกุมกวรทำหวามเข้าใจสักษณสินกำ เรื่อนในพงตอนสามสงกวามสี่สอก่อนต้อสินใจหอกุม สอบสามข้อมูลพื้นเติม SCBAM Client Relations 0-2777-7777

| SCB<br>แลง. ไทยพากปีชย์ | 0 |
|-------------------------|---|
|                         |   |

#### พอร์ตการลงทุน กองทุนรวมทุกประเภท

| nswin                                                                             | จำนวนหน่วยลงทุน<br>คงเหลือ           | สับทุบเฉลี่ย<br>(บาท/หน่วย) | ศัชทุนเฉลี่ย<br>(บาท) | ราคาหน่วยองทุน<br>ณ วันที่ | ราคา<br>(มาห/หน่วย) | มูลค่าดงเหลือ<br>(บาท) | อัตรา<br>ผลตอบแทนเฉลี่ย |
|-----------------------------------------------------------------------------------|--------------------------------------|-----------------------------|-----------------------|----------------------------|---------------------|------------------------|-------------------------|
| กองทุนตราสารหนี้ในประเทศ                                                          |                                      |                             | 39,615.58             |                            |                     | 42,601.52              | 7.54%                   |
| SCBRF                                                                             | 352.9631                             | 15.2205                     | 5,372.28              | 23/02/2024                 | 21.7644             | 7,682.03               | 42.99%                  |
| SCBRM1                                                                            | 754.2303                             | 14.4456                     | 10,895.31             | 23/02/2024                 | 14.6304             | 11,034.69              | 1.28%                   |
| SCBSFF                                                                            | 915.5010                             | 20.7369                     | 18,984.67             | 23/02/2024                 | 21.1240             | 19,339.04              | 1.87%                   |
| SCBSFFPLUS-B                                                                      | 310.3638                             | 10.8367                     | 3,363.32              | 23/02/2024                 | 11.3529             | 3,523.53               | 4.76%                   |
| SCBTMFPLUS-I                                                                      | 88.7083                              | 11.2729                     | 1,000.00              | 23/02/2024                 | 11.5235             | 1,022.23               | 2.22%                   |
| กองทุนผสมใบประเทศ                                                                 |                                      |                             | 27,000.00             |                            |                     | 25,946.62              | -3.90%                  |
| SCBABS                                                                            | 494.7066                             | 10.1070                     | 5,000.00              | 23/02/2024                 | 7.7544              | 3,836.15               | -23.28%                 |
| SCBCIO(A)                                                                         | 492.1017                             | 10.1605                     | 5,000.00              | 21/02/2024                 | 9.7803              | 4,812.90               | -3.74%                  |
| SCBCLASSICA                                                                       | 494.7066                             | 10.1070                     | 5,000.00              | 21/02/2024                 | 10.1533             | 5,022.90               | 0.46%                   |
| SCBRAAA                                                                           | 197.8826                             | 10.1070                     | 2,000.00              | 23/02/2024                 | 9.3840              | 1,856.93               | -7.15%                  |
| SCBSPICYA                                                                         | 989.4132                             | 10.1070                     | 10,000.00             | 21/02/2024                 | 10.5292             | 10,417.73              | 4.18%                   |
| กองทุนพสมต่างประเทศ                                                               |                                      |                             | 26,809.27             |                            |                     | 21,634.75              | -19.30%                 |
| SCBAAA                                                                            | 1,978.8265                           | 10.1070                     | 20,000.00             | 22/02/2024                 | 8.0860              | 16,000.79              | -20.00%                 |
| SCBGTO                                                                            | 197.5894                             | 10.1220                     | 2,000.00              | 22/02/2024                 | 8.6012              | 1,699.51               | -15.02%                 |
| SCBGTTG2                                                                          | 475.8358                             | 10.1070                     | 4,809.27              | 21/02/2024                 | 8.2685              | 3,934.45               | -18.19%                 |
| กองทุนตราสารทุนในประเทศ                                                           |                                      |                             | 1,138,057.08          |                            |                     | 1,232,727.88           | 8.32%                   |
| FCSCBSETE                                                                         | 771.0644                             | 19.8440                     | 15,301.00             | 23/02/2024                 | 19.3644             | 14,931.20              | -2.42%                  |
| SCBBANKING                                                                        | 1,731.6877                           | 13.2818                     | 23,000.00             | 23/02/2024                 | 8.1197              | 14,060.78              | -38.87%                 |
| SCBDV                                                                             | 2,692.1985                           | 10.0290                     | 27,000.00             | 23/02/2024                 | 8.4517              | 22,753.65              | -15.73%                 |
| SCBEQ-SSFX                                                                        | 274.3118                             | 11.3047                     | 3,101.00              | 23/02/2024                 | 11.2165             | 3,076.82               | -0.78%                  |
| SCBLT4                                                                            | 26,988.3165                          | 11.0056                     | 297,021.69            | 23/02/2024                 | 9.8980              | 267,130.36             | -10.06%                 |
| SCBLTSETD                                                                         | 14,273.3761                          | 11.3799                     | 162,430.27            | 23/02/2024                 | 8.4334              | 120,373.09             | -25.89%                 |
| SCBLTT                                                                            | 10,766.8917                          | 16.6759                     | 179,548.04            | 23/02/2024                 | 14.2057             | 152,951.23             | -14.81%                 |
| SCBMLTA                                                                           | 1,978.8265                           | 10.1070                     | 20,000.00             | 23/02/2024                 | 9.1258              | 18,058.37              | -9.71%                  |
| SCBMSE                                                                            | 1,989.3569                           | 10.0535                     | 20,000.00             | 23/02/2024                 | 12.8274             | 25,518.28              | 27.59%                  |
| SCBPMO                                                                            | 157.2599                             | 6.3589                      | 1,000.00              | 23/02/2024                 | 8.5053              | 1,337.54               | 33.75%                  |
| SCBSET                                                                            | 22,740.8983                          | 9.3272                      | 212,110.00            | 23/02/2024                 | 18.6736             | 424,654.44             | 100.20%                 |
| SCBSET50                                                                          | 7,337.9992                           | 19.0788                     | 140,000.00            | 23/02/2024                 | 17.8464             | 130,956.87             | -6.46%                  |
| SCBSET50E                                                                         | 110.2762                             | 19.1978                     | 2,117.06              | 23/02/2024                 | 18.3024             | 2,018.32               | -4.66%                  |
| หมายหตุ :<br>1. ช่อมูลพอร์ดการสอตุมที่ได้เสดอ<br>หรือได้มีมีมีของอย่างอินกระกับสา | พ่านบริกาช SCBAM e-S<br>เซชนโต ๆ ได้ | ervice satisficitaniid      | งากการอางน์เหลดพ่า    | uusma SOBAM e              | Service เป็นฟระชง   | โดมูลเบื้อจะในไม่สามาล | กได้มีนหลักฐานดำออิจ    |

ขอบสพออัดการสอกุมเป็นขอบูล ณ อันการสะกอบอันกกามเรียกดูขอบสของเดียะกออกุม

 บุลท่างอะลือ กับอยู่บางกลับอยหม่อย่องๆน ณ จันกำการล่าสุด ก่อมจันที่กับเรียกฏข้อมูลของเล็กองกุม ภูมชื่อย บุลกังหม่อย่องๆน อันก้ากรล่าสุด ก่อมจันที่กับเรียกฏข้อมูลของต่ ลาดองกุม ซึ่งประกทใน เป็นได้ประบริษัทริการล

 6. อังสาพออริปแกนต์อิปปีมากกำบอกเพลงอยู่แกมที่ยังไม่กินขึ้น (Unvalized gan /loss) โดยกำบอกเขากล่อมด้างสาหกับปลูกกายป้องสอกุม ณ มีน้ำการสำคุณของกองกุมเด็จ กองกุม เพื่ กับต้นกุมเอลี้ยงออกองกุมนี้นๆ ก็ม่อมเป็นมีเพลที่ได้อีปันอรีต

 กำไขไปกลาม กับอาเว็บาทถืมทุนการอายุไม่ในกินจากออกอ (Mark 10 Marker) (ป มีมีการอำสุดประชงอ์อกองบุน ไม้กำไปของกรุงไม่ได้การประการอาจไม่ออดหรือ กับประมาณการของมามที่จะไปสม หนังอื่อขึ้งขัดคอการประการของมีมาเขาไม่ไม่การชีบประสบพอองไม่หม

พ้องทบควะทำความเข้าใจลักษณะสินค้า เงื่อนใชพลตอบแทนและความเสี่ยงก่อนดัดสินใจองกน

สอบถามข้อมูลพิ่มเติม SCBAM Client Relations 0-2777-7777

### 11

# **พอร์ตการลงทุน** ครบทุกง้อมูลพอร์ตกองทุนลดหย่อนภาษี

|                                                                                          |                                                                                                    | a a sharah shara.                                                                                                    |                                                                                                    |                                                                                                    |                                                                                           |                                                                                                    |                                                                                              |
|------------------------------------------------------------------------------------------|----------------------------------------------------------------------------------------------------|----------------------------------------------------------------------------------------------------|----------------------------------------------------------------------------------------------------|----------------------------------------------------------------------------------------------------|-------------------------------------------------------------------------------------------|----------------------------------------------------------------------------------------------------|----------------------------------------------------------------------------------------------|
| งานการลงทุเ                                                                              | นกองทุนภาษี 🔻                                                                                                    |                                                                                                    |                                                                                                    |                                                                                                    |                                                                                           |                                                                                                    |                                                                                              |
| ปการลงทุนเ                                                                               | าองทุนภาษีปีบัง                                                                                                    | วจุบัน                                                                                                    |                                                                                                    |                                                                                                    |                                                                                           |                                                                                                    | Download                                                                                     |
|                                                                                          |                                                                                                    | ค่าซื้อหน่วย                                                                                                    | เงินลงก                                                                                                    |                                                                                                    | ข้อมูลล่าสุด ณ                                                                            | เ วันที่ dd/mm/yy                                                                                         |                                                                                              |
| บทลงทุน                                                                                  | กองทุน                                                                                                    | ลงทุนสุทธิ                                                                                                    | (Unn)                                                                                                    | มูลกำเงินลงทุน (บาท                                                                                                    |                                                                                           |                                                                                                    | ) อัตราพลิตอบแทน                                                                             |
| 2023                                                                                     | LTF V                                                                                                    | 0.00                                                                                                    | 0   0.                                                                                                    | 640,000.00                                                                                                    | 1                                                                                         | 482,660.90                                                                                                | -24.58%%                                                                                     |
|                                                                                          | LTSETD                                                                                                    |                                                                                                    |                                                                                                    | 2,978.31                                                                                                    | 283.6845                                                                                  | 2,626.49                                                                                                  | -11.81%                                                                                      |
|                                                                                          | SCBLT4                                                                                                    |                                                                                                    |                                                                                                    | 1,000.00                                                                                                    | 111.8091                                                                                  | 1,222.30                                                                                                  | 22.23%                                                                                       |
|                                                                                          | SCBLTT                                                                                                    |                                                                                                    |                                                                                                    | 636,021.69                                                                                                    | 51,715.9483                                                                               | 478,812.11                                                                                                | -24.72%                                                                                      |
|                                                                                          | DME                                                                                                    |                                                                                                    |                                                                                                    |                                                                                                    |                                                                                           |                                                                                                    |                                                                                              |
| หดุ: LTF หมาย                                                                            | SSF ><br>SSFX >                                                                                                    | 40,000<br>ยาว / RMF หมายถึง กะ                                                                                             | )   65,0<br> <br> <br>วงทุนรวมเพื่อการเสียงชีพ                                                                                             | 00   1,752,000.22<br>  2,000.00<br>  3,101.00<br>/ SSF หมายถือ กออกุมรอมเพื่อการ                                                                                                    | <br> <br> <br>\$000 / SSFX หมายถึง กด                                                     | 2,445,314.89<br>  2,709.20<br>  3,360.48                                                                  | 39.57%<br> <br> <br>พื่อการออมพิเศษ                                                          |
| เหดุ : LTF หมาย<br>การลงทุนเ                                                             | รร⊧ ►<br>รระ ►<br>ssex ►<br>ท้ด กองทุนภาษีราย                                                                                      | 40,000<br>มาว / RMF หมายถึง กา<br>นี้ป                                                                                     | )   65,0<br>                                                                                                    | 00   1,752,000.22<br>  2,000.00<br>  3,101.00<br>/ SSF килебе пеоцизсийети                                                                                                    | ร้อยอน / SSFX หมายถึง กด                                                                  | 2,445,314.89<br>  2,709.20<br>  3,360.48<br>พฤนรวมเพื่อการออน ชนิดเท                                      | 39.57%<br> <br> <br>เกิดการออเมพิเทษ<br>Downlaw                                              |
| เหตุ : LTF หมาย<br>การลงทุนเ<br>ปีกี่ลงทุน                                               | รระ ►<br>รระ ►<br>รระ ►<br>ท้องทุนภาษีราย<br>กองทุนภาษีราย<br>ก่าชังกุ                                                             | 40,000<br>ภาว / RMF หมายถึง กเ<br>ปี<br>1ป่วย<br>ศุกธิ*                                                                    | ) 65,0                                                                                                    | <ul> <li>1,752,000.22</li> <li>2,000.00</li> <li>3,101.00</li> <li>/ SSF หมายถึง noorpuscuments</li> <li>noorpuscuments</li> </ul>                                                                           | <br>                                                                                      | 2,45,31.89<br>  2,709.20<br>  3,360.48                                                                    | 39.57%                                                                                       |
| เหตุ : LTF หมวย<br>การลงทุนท<br>ปีที่ลงทุน<br>TF ►<br>MF ▼                               | ามมา ><br>SSF ><br>SSFX ><br>กองทุนภาษีราย<br>ก่องทุน<br>1,811<br>1,55(                                                            | 40,000<br>มาว / RMF หมายถึง ดเ<br>กูป<br>ถูกระ<br>0,000.00<br>,000.00                                                      | ) 65,0                                                                                                    | 00   1,752,000,22<br>  2,000,00<br>  3,101.00<br>/ SSF หมายถือ กองกุมรวมเพื่อการ<br>ก) จำนวนเหน่อยสงกุ                                                                                                    | <br> <br> <br> <br> <br> <br> <br> <br> <br> <br> <br> <br> <br> <br> <br> <br> <br> <br> | 2,45,31.89<br>  2,709.20<br>  3,360.48                                                                    | 39.57%                                                                                       |
| หรุ : LTF หมาย<br>การลงทุนท<br>บิทีลงกุน<br>TF ►<br>MF ▼<br>2002                         | ามมา →<br>SSF →<br>SSFX →<br>มกัด กองทุนภาษีราย<br>ค่องทุน<br>1,811<br>1,550<br>42                                                 | 40,000<br>มาว / RMF หมายถึง กา<br>กูป<br>ถูก3:<br>0,000.00<br>0,000.00<br>3,000.00                                         | ) 65,0                                                                                                    | 00   1,752,000.22<br>  2,000.00<br>  3,101.00<br>/ SSF หมายถือ กองกุมรวมเพื่อการ<br>ก) จำนวนเหน่วยเสงกุ                                                                                                    | <br> <br> <br> <br> <br> <br> <br> <br> <br> <br> <br> <br> <br> <br> <br> <br> <br> <br> | 2,45,31.89<br>  2,709.20<br>  3,360.48                                                                    | 39.57%                                                                                       |
| หรุ : LTF หมาย<br>การลงทุนท<br>ปีที่ลงทุน<br>TF ►<br>MF ▼<br>2002<br>2003                | ามเทิ ►<br>SSF ►<br>SSFX ►<br>กองทุนภาษีราย<br>ค่าเรื่อเ<br>สงทุน<br>1,810<br>1,550<br>43<br>10                                    | 40,000<br>เวอ / RMF หมายถึง กา<br>ไป<br>สุเภอ:<br>0,000.00<br>0,000.00<br>0,000.00                                         | ) 65,0                                                                                                    | 00   1,752,002,22<br>  2,000,00<br>  3,101.00<br>/ SSF หมายชื่อ กออกุษระมหรือการ<br>ก) จำนวณหน่อยเสอกุ                                                                                                    | <br> <br> <br> <br>2000 / SSFX หมายถึง กด<br>200บูค กม สั้นปี<br>น มูลค่าปี               | 2,45,31.89<br>  2,709.20<br>  3,360.48                                                                    | 39.57%                                                                                       |
| หรุ : LTF หมาย<br>การสงทุนr<br>ปีก้ลงทุน<br>TFF ►<br>2002<br>2003<br>2004                | ามเทา ►<br>SSF ►<br>SSFX ►<br>กองทุนภาษีราย<br>ค่าเรือเ<br>ลงทุน<br>1,810<br>1,555<br>42<br>(1555)                                 | 40,000<br>10 / RMF HUNERSO RF<br>10<br>10<br>10<br>10<br>10<br>10<br>10<br>10<br>10<br>10                                  | ) 65,0                                                                                                    | 0   1,752,000.20<br>  2,000.00<br>  3,101.00<br>/ SSF หมายชื่อ กองกุษรรมเพื่อการ                                                                                                    | <br> <br> <br> <br>200บ / SSFX หมายถึง กด<br>200บุค ณ สิ้มปี<br>ม มูลคำเปี                | 2,45,314.89<br>  2,709.20<br>  3,360.48                                                                   | 39.57%           ไ           ฟิจการออมพิเกษ           มิงการออมพิเกษ           อัสธาพคลอบแทน |
| หรุ : LTF หมาย<br>การลงทุนr<br>ปีก้ลงทุน<br>TF ►<br>MF ▼<br>2002<br>2003<br>2004<br>2005 | ามมา →<br>SSF →<br>SSFX →<br>มกิด กองทุนภาษีเราย่<br>กาองทุนภาษีเราย่<br>การ้อา<br>ลงทุน<br>1,810<br>1,550<br>42<br>10<br>33<br>20 | 40,000<br>70 / BMF HUTERS IN<br>70<br>10<br>10<br>10<br>10<br>10<br>10<br>10<br>10<br>10<br>1                              | )   65,0<br> <br> <br>มูลก่าเงินคงทุน (บา<br>103,000.6                                                                                     | 0   1,752,002,22<br>2,000,00<br>3,101.00<br>/ SSF килебо пооцизсийонн<br>n) Описиницоватор                                                                                                    | <br> <br> <br> <br> <br> <br> <br> <br> <br> <br> <br> <br> <br> <br> <br> <br> <br> <br> | 2,445,314.89<br>  2,709.20<br>  3,360.48<br>equasur#emiseeu adam<br>equasur#emiseeu adam                  | 39.57%<br>Мотвосийни<br>Фонтвосийни<br>Фавтичевоинии<br>43.01%                               |
| ทฤ : LTF ทยาย<br>การสงกุนเ<br>บิก่ลงกุน<br>TF ►<br>2002<br>2004<br>2005<br>2006          | ามเทา ►<br>SSF ►<br>SSFX ►<br>มัก กองทุนภาษีราย<br>ค่าเรือก<br>ลงทุน<br>1,810<br>1,550<br>42<br>10<br>30<br>22                     | 40,000<br>202 / RMF HUJERÍO OF<br>201<br>201<br>201<br>2000.00<br>2,000.00<br>2,000.00<br>2,000.00<br>1,000.00<br>1,000.00 | ) 65,0<br>                                                                                                    | 00   1,752,000.20<br>  2,000.00<br>  3,101.00<br>/ SSF китебо пооцизоийонт<br>n) описинијаненор<br>0                                                                                                    | 3000 / SSFX หมายถึง กด<br>ข้อมูล กม ลั้นปี<br>ม มูลกำไป                                   | 2,445,314,89<br>  2,709,20<br>  3,360,48<br>юקизоийотвоей ввая<br>оодий (илл)<br>147,299,12<br>166,921,29 | 39.57%<br>Monsoouwinu<br>Countoor<br>Oashwaaouunu<br>43.01%<br>34.61%                        |
| ทฤ : LTF ทมาย<br>การสงทุนท<br>ปีที่สงทุน<br>TF ►<br>2002<br>2005<br>2006<br>2007         |                                                                                                    | 40,000<br>200 / RMF NUMETO OF<br>10<br>10<br>10<br>10<br>10<br>10<br>10<br>10<br>10<br>10                                  | <ul> <li>65,0</li> <li>65,0</li> <li>1</li> <li>200 และคำเงินสงทุน (บา</li> <li>103,000.0</li> <li>124,000.0</li> <li>149,000.0</li> </ul> | 0         1,752,000.20           2,000.00         3,101.00           / SSF ทมายถึง กองกุมรวมเพื่อการ           1)         จำนวนเหน่อยเดงกุ           0         0           0         0           0         0 | <br>                                                                                      | 2,709.20<br>2,709.20<br>3,360.48<br>equisitive<br>equisitive<br>147,299.12<br>166,921.29<br>262,620.92    | 39.57%<br>womsoouwinu<br>countour<br>diastrukaciouunu<br>43.01%<br>34.61%<br>76.26%          |

- เลือก รายงานการลงทุนภาษี ประกอบด้วย
  - สรุปการลงทุนภาษีปีปัจจุบัน

**SCBAM** 

- สรุปการลงทุนภาษีรายปี (ข้อมูล ณ สิ้นปี)
- ดาวน์โหลดรายงานที่ต้องการ

#### รหัสในการเปิดไฟล์ คือ เลงบัตรประชาชน 5 หลักสุดท้าย

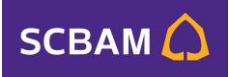

### ตัวอย่างรายงานสรุป

2024 LTP

SCBLT4

SCBLTT

SCBRM1

SCBRMEU

SCBRMGHC

SCBRM3P-51

SCBRMNDQ(A)

SCBRMPGF(A)

SCBRMS8P500

SCBRMUSA(A)

SCBRMVIET(A)

SCBDJI(SSF)

SCBEQ-SSFX

SCBTA(ThaiESG)

SCBTA(ThaiESGA)

SCBTP(ThaiESG)

ThaiESG

SCBGOLDH-SSF

SCBIHEALTH(SSF)

SSF

SSFX

SCBRMWORLD(A)

SCBRMWORLD(A)-51

SCBRMPGF(A)-51

SCBRMJP

RMF

SCBLTSETD

SCBGOLDHRMF

SCBRMDIGI(A)

SCBGOLDHRME-51

สรุปการลงทุนกองทุนภาษีปัจจุบัน

(11111) (11111)

41,000.00

20,000.00

20,000.00

1,000.00

1,000.00

1,000.00

ต่าเชื่องกว่า: องหนสหชั

41,000.00

20,000.00

20,000.00

1,000.00

1,000.00

1,000.00

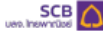

สรุปการลงทุนกองทุนภาษีรายปี

|           | ศาชีอหม่วย   |                          | บูลล่า ณ สิ้ม       | ส                      |               |
|-----------|--------------|--------------------------|---------------------|------------------------|---------------|
| มีพิลงพุม | ลงทุนสุทธิ*  | มูลค่าเงินลงทุน<br>(มาท) | จำนวน<br>หน่วยลงทุน | มูลค่าคงเหลือ<br>(มาท) | อัตราหลดอบแทน |
| LTE       | 1,810,000,00 |                          |                     |                        |               |
| 2004      | 10,000.00    |                          |                     |                        |               |
| SCBLT2    | 10,000.00    |                          |                     |                        |               |
| 2005      | 100,000.00   | 110,000.00               |                     | 113,508.07             | 3.19%         |
| SCBLT2    | 45,000.00    | 55,000.00                | 5,200.9702          | 57,267.36              | 4.12%         |
| SCBLT3    | 55,000.00    | 55,000.00                | 5,606.1869          | 56,240.71              | 2.26%         |
| 2006      | 104,000.00   | 214,000.00               |                     | 224,474.56             | 4.89%         |
| SCBLT2    | 20,000.00    | 75,000.00                | 6,884.8891          | 77,682.20              | 3.58%         |
| SCBLT3    | 84,000.00    | 139,000.00               | 13,301.3495         | 146,792.36             | 5.61%         |
| 2007      | 133,000.00   | 347,000.00               |                     | 467,549.50             | 34.74%        |
| SCBLT2    | 40,000.00    | 115,000.00               | 9,836.7099          | 151,257.12             | 31.53%        |
| SCBLT3    | 53,000.00    | 192,000.00               | 16,979.1169         | 272,508.03             | 41.93%        |
| SCBLT4    | 20,000.00    | 20,000.00                | 1,879.3697          | 21,786.22              | 8.93%         |
| SCBLTT    | 20,000.00    | 20,000.00                | 1,927.4287          | 21,998.13              | 9.99%         |
| 2008      | 41,000.00    | 388,000.00               |                     | 284,785.22             | -26.60%       |
| SCBLT2    | 7,000.00     | 69,184.99                | 5,577.0600          | 49,267.75              | -28.79        |
| SCBLT3    | 4,000.00     | 146,892.56               | 12,234.5474         | 108,002.91             | -26.47        |
| SCBLT4    | 12,000.00    | 166,922.45               | 18,672.3900         | 123,945.46             | -25.75        |
| SCBLTT    | 18,000.00    | 5,000.00                 | 536.8435            | 3,569.10               | -28.62        |
| 2009      | 61,000.00    | 449,000.00               |                     | 483,911.58             | 7.78%         |
| SCBLT2    | 26,000.00    | 117,149.84               | 9,698.6139          | 136,337.30             | 16.38%        |
| SCBLT3    | 10,000.00    | 136,427.38               | 11,334.7966         | 141,043.41             | 3.38%         |
| SCBLT4    | 25,000.00    | 126,326.67               | 13,680.8960         | 128,790.59             | 1.95%         |
| SCBLTT    |              | 69,096.11                | 8,512.9520          | 77,740.28              | 12.51%        |
| 2010      | 100,000.00   | 549,000.00               |                     | 786,712.60             | 43.30%        |
| SCBLT2    | 25,000.00    | 98,000.00                | 7,425.2781          | 139,046.50             | 41.88%        |
| SCBLT3    | 25,000.00    | 225,100.71               | 19,011.6431         | 350,401.69             | 55.66%        |
| SCBLT4    | 25,000.00    | 80,000.00                | 8,410.4380          | 96,090.94              | 20.11%        |

NUTRING

SCB

-15.42%

-10.06%

-25.89%

-14.81%

47.21%

-4.57%

141.15%

1,28%

12.92%

39.49%

42,56%

66.41%

-0.29%

36.79%

33.01%

23.77%

129.67%

-2.90%

-13.97%

-0.78%

-0.87%

-1.28%

-1.28%

-0.49%

-0.78%

izบูลล่าสุด n. วันที่ 27/02/2024

จำนวน

26.968.3165

14,273.3761

10,766.8917

10,057.2393

5.328.2685

754,2303

7,147.7769

43,216.4518

10.040.1698

39,669.5482

4,845.3888

1,120.4050

6,415.5059

112.2512

25,453.3204

1,000.0000

1,000.0000

11,176.8622

18,133.9816

93.7098

213.7376

61.5405

274.3118

100.0000

1,000.0000

1,198.5493

639,000.00

297.021.69

162,430.27

179,548.04

104,781.42

21,969,47

10,895.31

92,232,82

470,418.12

113,727,46

488,291.42

41,958.82

11,000.00

64,000.00

306,575.65

10,000.00

8,767.18

108,310.76

94,699.43

4,000.00

1,118.03

2,475.51

3,101.00

3,101.00

23,000.00

1,000.00

10,000.00

12,000.00

405.45

372.36

1.948.000.22

United

540,454.68

267,130,36

120,373.09

152,951.23

99,998.12

52.978.44

11,034.69

104,153.12

656,168.35

162,133.68

812,543.42

12,728.70 15,72%

63,813.11

419,379.09

13,300.80

7,575.60 -13.59%

134,055.29

217,498.98

1,085.58

2,129.75

272.52 -32.95%

3,076.82

3,076.82

22,800.38

987.19

9,871.80

11,941.39

99,247.13 136.53%

1,116.53 199.85%

3,487.85 -12.80%

2.867.725.05

1. LTF หมายถึง กองกุมรวมหุ้นระยะกว / RMF หมายถึง กองกุมรวมเพื่อการเอี้ยงอิพ / SSF หมายถึง กองกุมรวมเพื่อการออบ / SSFX หมายถึง กองกุมรวมเพื่อการออบ ชนิอเพื่อการออบ พิศษ / ThaiESG หมายถึง กองกุมรวมไทยพื่อความยั่งยืน

2. \* การใช้สิทธิสดหย่อมาามีร่วงเป็นไปตามหลักเกณฑ์ วิธีการ เละเรื่อนใชทีกฎหมายกำหนด

 กำไร/เกตาย สำนวณจากชีนกมารองกามกิชนกับราคาดอาด Mark to Market ณ Suftmedinacoolda.noonu กับนี้ กำไรปราตาม ของกองกามกินีกำหนออายโครงการอาจไม่สอดคล้องกับ ประมาณกรรงออนแทนที่ระบุไว้ใน หนังสือซี้ชวนใครอกรรงอาดอยุมนั้น และในใช่การรับประกันพลออนแกม

1/11

สายสามอนิเปี้ย์อย่านั้นเพื่อเป็นโดนสอบ่านออกปลาดอกและปลังก่องสำนักสายการค ามสาวอากไม่การ อธิวรสอบมีอนสะโดย ดับสำนั้น

ฟูสงทุนกอรทำกอามเข้าใจลักษณะสินกำ เชื่อนไขพลดอบแทนและกวามเสี่ยงก่อนดังสินใจสงทุน

สอบตามข้อมูลเพิ่มเติม SCBAM Client Relations 0-2777-7777

| หมายถึง กองกุมระบไทยฟังหวามยิ่งขึ้น                                                                                  |    |
|----------------------------------------------------------------------------------------------------|----|
| 2. กำใสงาดๆม ค่านวามจากต้นทุมการสอกุมเทียบกับอาคาดสาด (Mark to Market) กม วันกำการสำคัญของสร้อกออกุม ทั้งนี้ กำใจกาด | ηu |
| แกมร์แม่ว่าน หนังสิตชื่อวนใจเขตรองดองกุณนั้น และในใช้การสับประกับพอดดบเทม                                            |    |

nunaina

กระบบอนับชี้โดกนั้นเพื่อขึ้นมีอนูลสุดภาพระบุปมาจะบุประมิพิศลุกภาพโดกันอาสาวและองกับการประชอบไดนูลนี้จะอับกันไ

nervol directedidate dala statute constant seren establishing leasing mild

พู้สงกุมควรทำความเข้าใจลักษณะสินคำ เรื่อนใชพชออบแทนและความเสี่ยงก่อนตัวสินใจสงกุม

สอบถามร้อมูลเพิ่มเซิ่ม SCBAM Client Relations 0-2777-7777

้ข้อมูลที่แสดงเป็นเพียงตัวอย่างเพื่อประกอบคำอธิบายเท่านั้น

LTF runtific netrusculturation / BMF runtific netrusculturations / SSE runtific netrusculturation / SSEX runtific netrusculturations and the / The SSE

13

### สรุปการลงทุน LTF / SSF / SFFX / Thai ESG

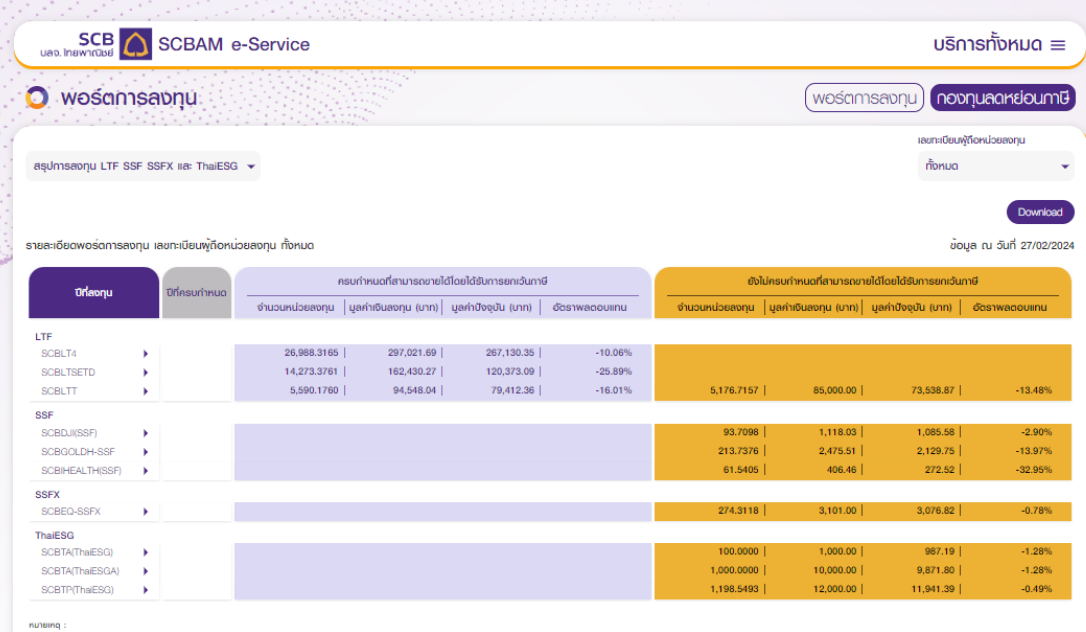

1. LTF หมายถึง กองกมรวมพันธะยะยาว / SSF หมายถึง กองกมรวม

2. แลค่ามีงงมันเป็นประมาณการ ซึ่งเกิดจากการ ມ່ວຍສູບການ ຄຸດນ ພອງ

ยงานฉบับนี้ไม่รวมถึงขอมลกองกมรวมเพื่อการเลี้ยงชีพ (RMF)

กำไร/ขาดทน คำนวณจากฉันกมการสงกมเกียบกับราคาดสาด (Mark to Market) ณ อันกำการสาสดของแต่ละกองกน ทั้งนี้ กำไร/ขาดทน ของกองกนที่มีกำ

พู้ลงทุนควรทำความเข้าใจลักษณะสินค้า เงื่อนไขพลตอบแทนและความเสี่ยงก่อนตัดสินใจลงทุน

สอบถามข้อมลเพิ่มเติม SCBAM Client Relations 0-2777-777

รายงานแสดงกองทุนลดหย่อนภาษีทั้งหมด ที่เป็นไปตามเงื่อนไขงองกรมสรรพากร (ได้รับยกเว้นภาษี) และยังไม่ครบกำหนด งายคืนหน่วยลงทุน

SCBAM 🜔

- ้เลือกเลงทะเบียนผู้ถือหน่วยทั้งหมด หรือ ระบุแฉพาะเลงทะเบียนผู้ถือหน่วย ที่ต้องการตรวจสอบข้อมูล
- ดาวน์โหลดรายงานที่ต้องการ

รหัสในการเปิดไฟล์ คือ เลงบัตรประชาชน 5 หลักสุดท้าย

### 1 /

### ตัวอย่างรายงานสรุป

SCBAM 🗘

#### SCB

#### ueo. Inswnrüssi

#### สรูปการลงทุนกองทุน LTF SSF SSFX และ ThaiESG

| รายละเฉียดการลงพุษเลขทะเ | เรียนผู้ถือหน่ | วยลงทุนทั้งหมด     |                          |                         |                   |                    |                          | ษณุล ณ วันที่ 2         | 7/02/2024         |
|--------------------------|----------------|--------------------|--------------------------|-------------------------|-------------------|--------------------|--------------------------|-------------------------|-------------------|
| - 1                      | ddasu          | ครมกำห             | เนตที่จะขามได้โด         | นได้รับการแกเร          | ันกาษี            | ยังไม่คร           | มกำหนดที่จะขามได้        | โดยได้รับการมก          | กันภาษี           |
| มีพีลงพุน                | กำหนด          | จำนวน<br>หน่วยองทน | มูลค่าเงินลงทุน<br>(มาท) | มูลค่าปัจจุบัน<br>(มาท) | อัตรา<br>ผลตอบแทน | จำนวน<br>หม่วยองหน | มูลค่าเงินลงทุน<br>(มาท) | มูลด่าปัจจุบัน<br>(มาท) | อัตรา<br>ผลดอบแทน |
| LTF                      |                |                    | ()                       | ()                      |                   |                    | ()                       | ()                      |                   |
| SCBLT4                   |                | 26,988.3165        | 297,021.69               | 267,130.35              | -10.06%           |                    |                          |                         |                   |
| IIP9-xxx-x-xx28784-8     |                |                    |                          |                         |                   |                    |                          |                         |                   |
| 2016                     | 2022           | 13,179.7366        | 139,000.00               | 130,453.03              | -6.15%            |                    |                          |                         |                   |
| 2017                     | 2023           | 13,808.5799        | 158,021.69               | 136,677.32              | -13.51%           |                    |                          |                         |                   |
| SCBLTSETD                |                | 14,273.3761        | 162,430.27               | 120,373.09              | -25.89%           |                    |                          |                         |                   |
| IIP9-xxx-x-xx28784-8     |                |                    |                          |                         |                   |                    |                          |                         |                   |
| 2017                     | 2023           | 1,543.4731         | 16,978.31                | 13,016.73               | -23.33%           |                    |                          |                         |                   |
| 2018                     | 2024           | 12,729.9030        | 145,451.96               | 107,356.36              | -26.19%           |                    |                          |                         |                   |
| SCBLTT                   |                | 5,590.1760         | 94,548.04                | 79,412.36               | -16.01%           | 5,176.7157         | 85,000.00                | 73,538.87               | -13.48%           |
| IIP9-xxx-x-xx28784-8     |                |                    |                          |                         |                   |                    |                          |                         |                   |
| 2018                     | 2024           | 5,590.1760         | 94,548.04                | 79,412.36               | -16.01%           |                    |                          |                         |                   |
| 2019                     | 2025           |                    |                          |                         |                   | 5,176.7157         | 85,000.00                | 73,538.87               | -13.48%           |
| SSF                      |                |                    |                          |                         |                   |                    |                          |                         |                   |
| SCBDJI(SSF)              |                |                    |                          |                         |                   | 93.7098            | 1,118.03                 | 1,085.58                | -2.90%            |
| IIP9-xxx-x-xx28784-8     |                |                    |                          |                         |                   |                    |                          |                         |                   |
| 2020                     | 2030           |                    |                          |                         |                   | 93.7098            | 1,118.03                 | 1,085.58                | -2.90%            |
| SCBGOLDH-SSF             |                |                    |                          |                         |                   | 213.7376           | 2,475.51                 | 2,129.75                | -13.97%           |
| IIP9-xxx-x-xx28784-8     |                |                    |                          |                         |                   |                    |                          |                         |                   |
| 2020                     | 2030           |                    |                          |                         |                   | 41.1136            | 475.51                   | 409.67                  | -13.85%           |
| 2023                     | 2033           |                    |                          |                         |                   | 172.6240           | 2,000.00                 | 1,720.08                | -14.00%           |
| SCBIHEALTH(SSF)          |                |                    |                          |                         |                   | 61.5405            | 406.46                   | 272.52                  | -32.95%           |
| IIP9-xxx-x-xx28784-8     |                |                    |                          |                         |                   |                    |                          |                         |                   |
| 2020                     | 2030           |                    |                          |                         |                   | 61.5405            | 405.46                   | 272.52                  | -32.95%           |
| SSFX                     |                |                    |                          |                         |                   |                    |                          |                         |                   |
| SCBEQ-SSFX               |                |                    |                          |                         |                   | 274.3118           | 3,101.00                 | 3,076.82                | -0.78%            |
| IIP9-xxx-x-xx28784-8     |                |                    |                          |                         |                   |                    |                          |                         |                   |
| 2020                     | 2030           |                    |                          |                         |                   | 274.3118           | 3,101.00                 | 3,076.82                | -0.78%            |
| ThaiESG                  |                |                    |                          |                         |                   |                    |                          |                         |                   |
| SCBTA(ThaiESG)           |                |                    |                          |                         |                   | 100.0000           | 1,000.00                 | 987.19                  | -1.28%            |
| IIP9-xxx-x-xx28784-8     |                |                    |                          |                         |                   |                    |                          |                         |                   |
| 2023                     | 2031           |                    |                          |                         |                   | 100.0000           | 1,000.00                 | 987.19                  | -1.28%            |

#### HUNDING :

 LTF หมายใด กองกุมรวมกุ้มระยะกว / 88F หมายใด กองกุมรวมพังการออม / 88FX หมายใด กองกุมรวมพังการออม หนึ่งพังการออมพัฒน / ThwE9Q หมายใด поงกุมรวมไทยพัง ความย่งชิม

2. มูลกำมัจอุบันเป็นประเภณการ ซึ่งกัดจากการคำนวณจำนวนหน่วยสงกุม คุณ มูลคำหน่วยสงกุม ณ วันทำการคำสุดของหรัสะกองกุม ซึ่งประกาศในวันไขธ์ของบริษัทจัดการ

รายงานฉบับนี้มีรวมถึงร่อมูลทองทุมรวมเพื่อการเลี้ยงชิพ (RMF)

 กำไรเขาอาน กับอายากนั้นมาระการสถานกับบริเราการสถา (Mark to Market) ณ อีนทำการสำคัญของของการบาที่มีกำไป เอาจุโครงการอาจไปสอดคล์ออกั ประมาณการพอออนเทมโรนได้ใน หนังสือเลื่อวนโครงการของการตามนั้น เช่นให้การอับประโมษตออนเทม

กายขามอนี้เมื่อทำนั้นพืดเป็นใจบูลสมุทางสดรูปแทดกรุปแรบให้กลุ่าทำหัดอำนวสถานสะอวามการกรวรสอบใจบูลนี้ตออังกำนั้น กายขามอนี้เป็นการกล่าว้างอังกลือปันหลักฐานประกอบการขึ้นสบสตร กลากเพื่อใช้ให้เป็นสินอน่าการที่ได้

พัสงานกระทำความเข้าใจลักษณะสินค้า เรื่อนไขพลดอุมแทนและความเลี่ยงก่อนดังสินใจสงทน

สอบถามข้อมูลเพิ่มเติม SCBAM Client Relations 0-2777-7777

1/2

#### สรุปการลงทุนกองทุน LTF SSF SSFX และ ThaiESG

| SCBTA(ThweESGA)         1,000.000         10,000.00         9,871.80         -1.29           ILIP9-x0000:x00.28784-8 | รายละเอียดการลงทุนเลขทะเบียนผู้อื่อหน | อหน่วยลงทุนทั้งหมด |            |           | ข้อมูล ณ วันที่ 27/0 | 2/2024 |
|----------------------------------------------------------------------------------------------------|---------------------------------------|--------------------|------------|-----------|----------------------|--------|
| 11P9-0000-xx028784-8<br>2023 2031 1,000.0000 10,000.00 9,871.80 -1.28                                                | SCBTA(ThaiESGA)                       |                    | 1,000.0000 | 10,000.00 | 9,871.80             | -1.28% |
| 2023 2031 1,000.000 10,000.00 9,871.80 -1.28                                                                         | IIP9-xxx-xx28784-8                    |                    |            |           |                      |        |
|                                                                                                    | 2023 2031                             | 11                 | 1,000.0000 | 10,000.00 | 9,871.80             | -1.28% |
| SCBTP(ThalESG) 1,198.5493 12,000.00 11,941.39 -0.49                                                                  | SCBTP(ThaiESG)                        |                    | 1,198.5493 | 12,000.00 | 11,941.39            | -0.49% |
| IIP9-xxx-xx28784-8                                                                                                   | IIP9-x0x-x-xx28784-8                  |                    |            |           |                      |        |
| 2023 2031 1,100.0000 11,000.00 10,959.52 -0.37                                                                       | 2023 2031                             | 31                 | 1,100.0000 | 11,000.00 | 10,959.52            | -0.37% |
| 2024 2032 98.5493 1,000.00 981.87 -1.814                                                                             | 2024 2032                             | 32                 | 98.5493    | 1,000.00  | 981.87               | -1.81% |

#### нылана

1. LTF - ที่เกยทัด กองกุษอยกุษอย่าง / 88F หมายทัด กองกุษอยกพัดการออย / 88FX หมายทัด กองกุษอยกพัดการออย มีมิยพัดการออมพิกษ / ThaEBB หมายทัด กองกุษอยไทยพัด กอามซัฟย์น

2. มูลกำปัจจุบันป็นประเภณการ ซึ่งที่ออากการกำนอนกันอย่านอย่านอยู่ ภูณ มูลกำหน่อย่องๆม ณ ดีมกำการกำลุดของเดือกรอกุม ซึ่งประกาศในอินไซต์ของซิซิกร์จะกร

3. อาชงานฉบับนี้ไม่ออมกัดขอมูลกองกุนออมเพื่อการเลี้ยงชีพ (RMF)

 กำไรปาลาม กับอานากนั้นๆมาระดามที่อนที่เอาหาอสาง (Mak to Market) น อันกัการะ่ำสุดอย่องเรื่อกรอกุม ที่อี้น้ำใจปาลาม อังการอามได้อยางอีกเสียง ประมาณาระหรองโลกเกื้อนุ่อื่น หมังสือขึ้งอย่างอาหาอของอามุมั่น เราไปให้การอื่นใหญ่และเป็นหนึ่งอามุม

คายขามขนับให้เขาทั้งเพื่อไปประเทศสารางในกระทุมเป็นใหญ่การที่ อย่ามระเขาแพรงกันการกระบบของประเทศไขยางมานั้น คายขามขนับได้มามาแก้ไขว่างอิงหรือเป็นแล้กฐมมัยกระบาทที่แหมงและอาการกระไขให้เกิดใหญ่แล้วและการกริได้

สาขายวามและจากของของของมาลายู่บนสองสาสแขมของสาขาสาของสาขายแขนของสาขาย พู้เสชทุนควงทำความเข้าใจลักษณะสินค้า เงื่อนไขพลตอบแทนและความเลี้ยงก่อนดัดสินใจองทุน

พูลขามหรือทางราการายางการของของมีการของมีการของมีการของการของสาย สอบถามข้อมูลพื้นเซิ่ม SCBAM Client Relations 0-2777-7777

้ข้อมูลที่แสดงเป็นเพียงตัวอย่างเพื่อประกอบคำอธิบายเท่านั้น

### <u>คำถามที่พบบ่อย (FAQ)</u>

#### Q : มูลค่าพอร์ตการลงทุนมีการ update ข้อมูลอย่างไร

A : มูลค่าพอร์ตที่แสดงจะมีการ Update ข้อมูลจัดสรรหน่วยลงทุนที่รายการสมบูรณ์ เท่านั้น ทั้งนี้ คำนวณจากราคาหน่วยลงทุนล่าสุดของแต่ละกองทุน ซึ่งอาจจะไม่ตรงกับ วันทำการปัจจุบันที่ได้ต้นทุนและผลตอบแทน

#### Q : การแสดงต้นทุนของแต่ละกองทุนแต่ลประเภท เป็นอย่างไร

- A : การแสดงต้นทุนจะคำนวณผลตอบแทน เป็นไปตามข้อกำหนดของ AIMC / กรม สรรพพากร ดังนี้
- กองทุนรวมทั่วไป จะใช้การคำนวณต้นทุนด้วยวิธีต้นทุนกัวเฉลี่ย (average cost)
- กองทุนรวมเพื่อการเลี้ยงชีพ (RMF) ต้นทุนเฉลี่ยจะใช้การคำนวณต้นทุนด้วยวิธี ต้นทุนถัวเฉลี่ย (average cost) และในกรณีที่มีการโอน หรือรับโอนกองทุนรวม RMF จะมีการแยกเงินลงทุนออกจากกำไร รวมทั้งมีการส่งข้อมูลเงินลงทุนจาก RMF ต้นทาง ไปเป็นต้นทุนของ RMF ปลายทาง ซึ่งจะใช้ข้อมูลต้นทุนดังกล่าวเป็น ข้อมูลต้นทุนด้วย
- กองทุนรวม LTF / SSF / SSFX / Thai ESG จะใช้การคำนวณต้นทุน ผลประโยชน์ และหักเงินลงทุนด้วยวิธีการ "เข้าก่อน ออกก่อน" (First In First Out - FIFO)

#### Q : รายงานการลงทุนภาษี ประกอบด้วยรายงานใดบ้าง แตกต่างกันอย่างไร

A: รายงานการลงทุนภาษีประกอบด้วย 1.สรุปการลงทุนภาษีปีปัจจุบัน (update ราคาหน่วยลงทุนทุกวันทำการ) และ 2. สรุปการลงทุนภาษีรายปี (ข้อมูล ณ สิ้นปี)

#### Q : เมื่อต้องการดูค่าซื้อหน่วยลงทุนเพื่อนำไปใช้สิทธิ์ลดหย่อนภาษี

A: เลือก รายงานการลงทุนภาษี หัวข้อ สรุปการลงทุนภาษีปีปัจจุบัน ในช่อง "ค่าซื้อ หน่วยลงทุนสุทธิ"

#### Q : ข้อแตกต่างระหว่าง ค่าซื้อหน่วยลงทุนสุทธิ กับ เงินลงทุน (บาท)

A : เงินลงทุน (บาท) เป็นจำนวนเงินลงทุน ที่ทำรายการซื้อ หรือสับเปลี่ยนมาจาก กองทุนทั่วไป จริงในแต่ละปี เท่านั้น ค่าซื้อหน่วยลงทุนสุทธิ อาจจะไม่เท่ากับ เงินลงทุน (บาท) ได้ในกรณีที่มีการทำรายการงายคืนงองกองทุนนั้นๆ มากกว่ายอดยกมาจากปี ก่อนหน้า เท่ากับไปกระทบจำนวนเงินลงทุน บางส่วน หรือทั้งหมด ทั้งนี้ไม่รวมการ สับเปลี่ยน ระหว่างกองทุนประเภทเดียวกัน

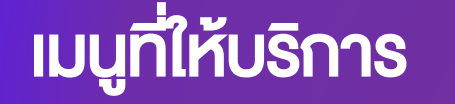

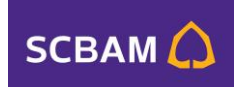

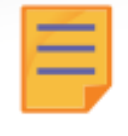

### รายงาน Transaction

ไม่พลาดทุกความเคลี่อนไหว รวมทุก Transactions ในที่เดียว

### 📕 รายงาน Transaction

### ไม่พลาดทุกความเคลื่อนไหว รวมทุก Transactions ในที่เดียว

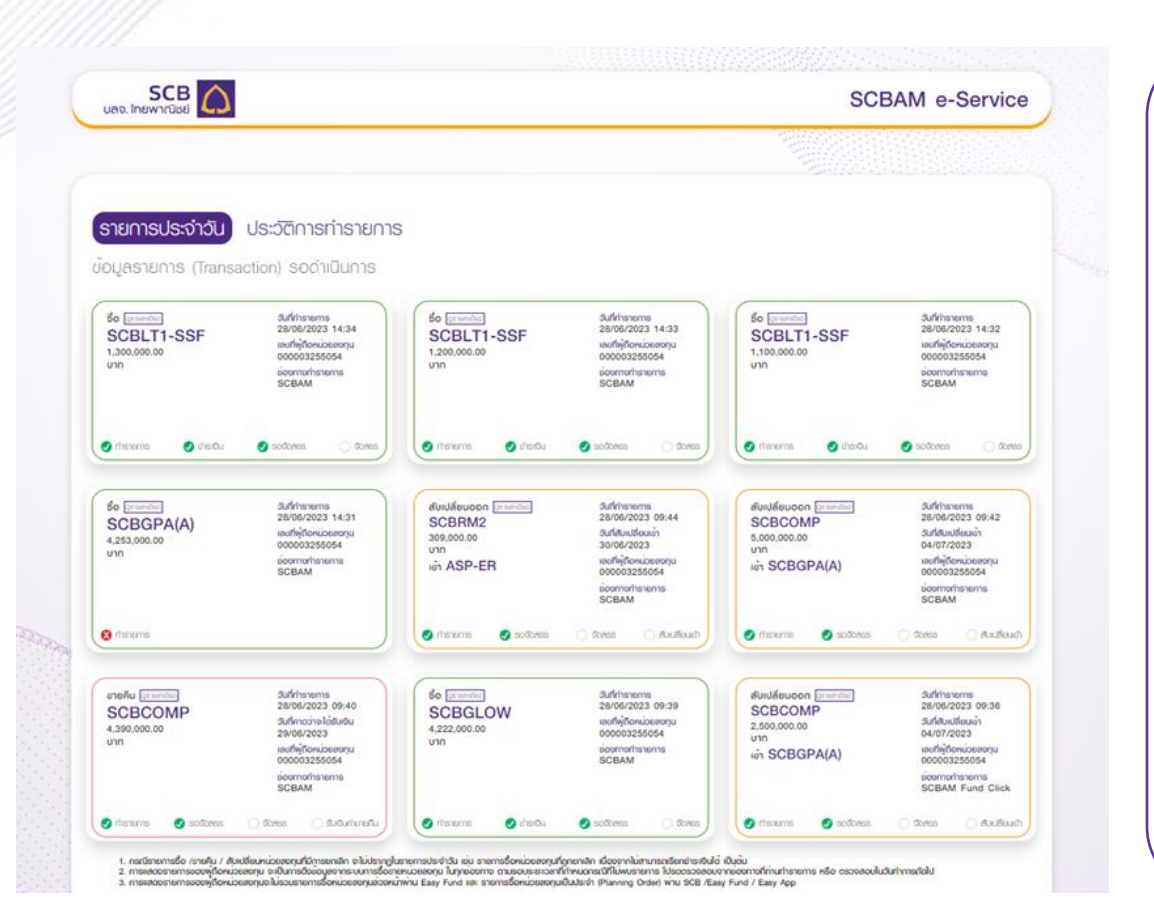

#### รายการประจำวัน

- รายการประจำวันจะแสดงรายการในวันที่ ทำรายการเท่านั้น
- กรณีรายการซื้อ / งายคืน / สับเปลี่ยนหน่วย ลงทุนที่มีการยกเลิก จะไม่ปรากฏในรายการ ประจำวัน เช่น รายการซื้อหน่วยลงทุนที่ ถูกยกเลิก เนื่องจากไม่สามารถเรียกชำระเงินได้ เป็นต้น
- การแสดงรายการจะเห็นข้อมูลจากระบบการ ซื้อ งาย และสับเปลี่ยนหน่วยลงทุนจากทุกช่องทาง ตามรอบระยะเวลาที่กำหนด กรณีที่ไม่พบ รายการ โปรดตรวจสอบจากช่องทางที่ท่าน ทำรายการ หรือ ตรวจสอบในวันทำการถัดไป
- การแสดงรายการจะไม่รวมรายการ ซื้อหน่วยลงทุนเป็นประจำ (Planning Order)

สรุปรายการซื้อ งาย และสับเปลี่ยนหน่วยลงทุนประจำวัน และ ประวัติการทำรายการ เพื่อให้ลูกค้าสามารถตรวจสอบรายการได้ด้วยตนเอง

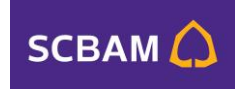

### รายการประจำวัน : ซื้อ

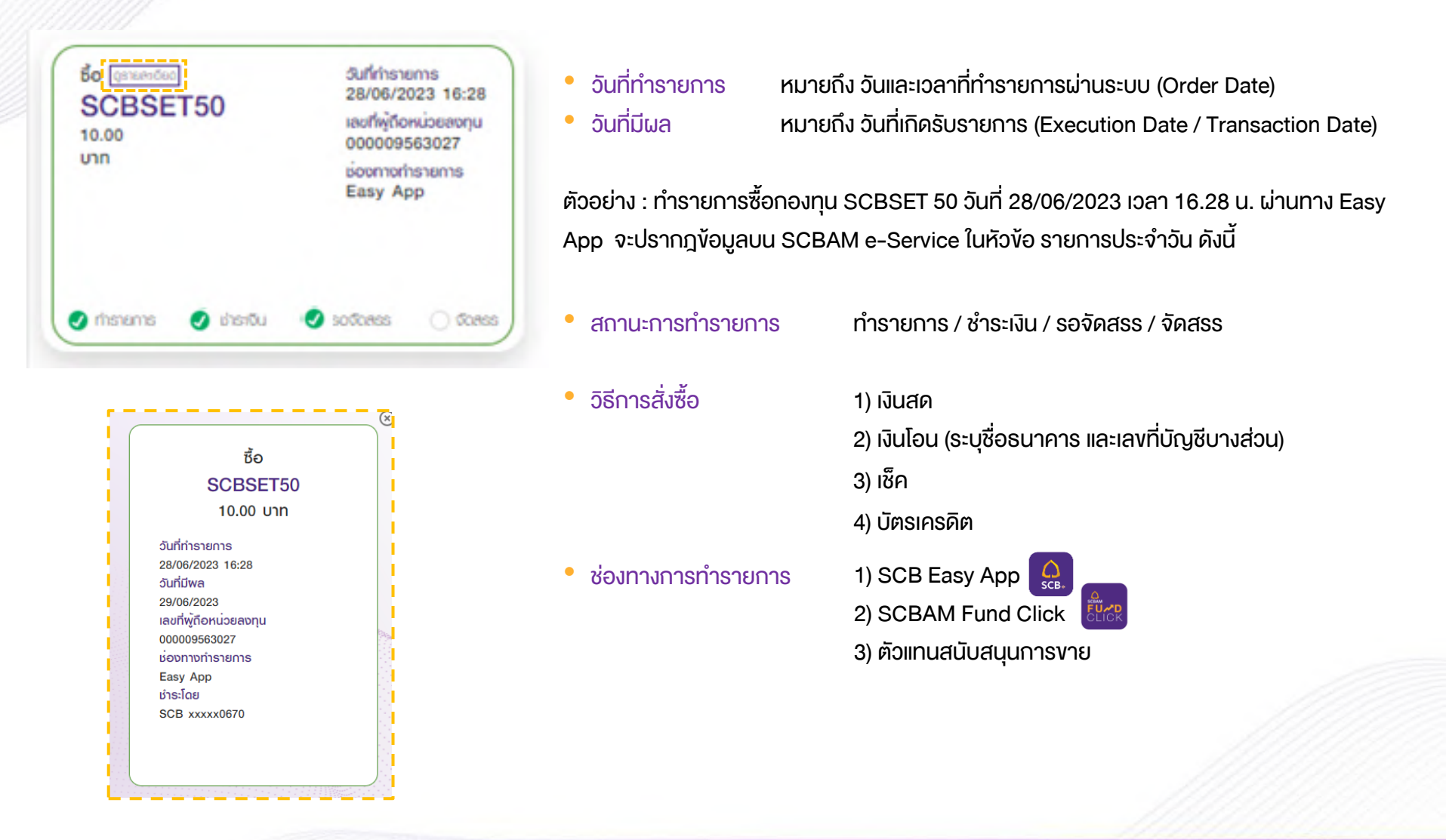

### รายการประจำวัน : งาย

### SCBAM 🜔

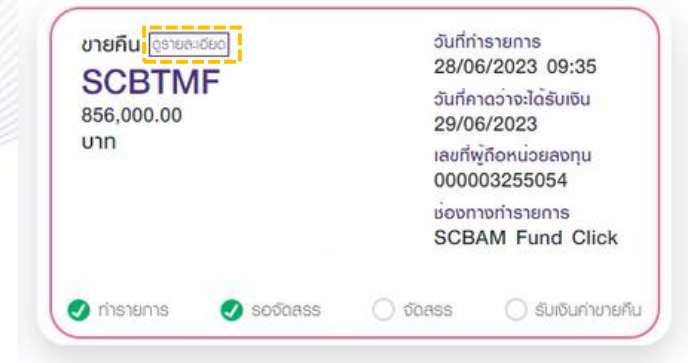

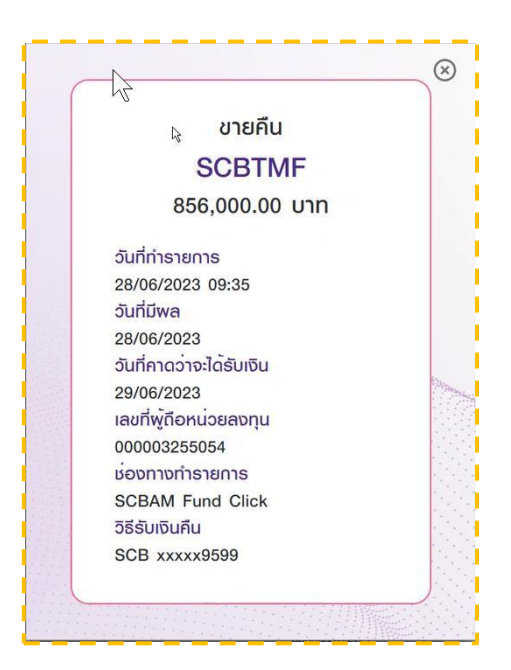

- วันที่ทำรายการ
- ้วันที่คาดว่าจะได้รับเงิน
- หมายถึง วัน และเวลาที่ทำรายการผ่านระบบ (Order Date) ้หมายกึ่ง วันที่ได้รับเงินค่างายคืน T+.... เป็นไปตามเงื่อนไงงอง กองทุน และวันหยุดงองกองทุน

้ตัวอย่าง : ทำรายการขายกองทุน SCBTMF วันที่ 28/06/2023 เวลา 9.35 น. ผ่านช่องทางการทำ รายการ SCBAM Fund Click

- สถานะการทำรายการ ทำรายการ/ รอจัดสรร / จัดสรร / รับเงินค่างายคืน
- ้วิธีการรับเงินคืน
- (1) เข้าบัญชี "SCB XXX" (ระบุชื่อธนาคาร และเลขที่บัญชีบางส่วน) (2) เข้าบัญชี SA Non SCB ยังไม่สามารถระบุได้ จะขึ้น "-" (3) รับเช็ค

้กรณีขายกองทุน LTF หรือ SSF ซึ่งกองทุนดังกล่าวระบบเก็บข้อมูลเป็นแบบ FIFO แยกตาม รายการที่ลงทุน

ช่องทางการทำรายการ

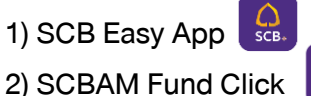

3) ตัวแทนสนับสนุนการงาย

### รายการประจำวัน Pre allot : สับเปลี่ยนออก

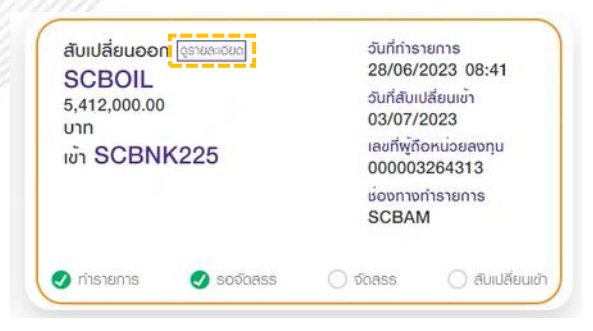

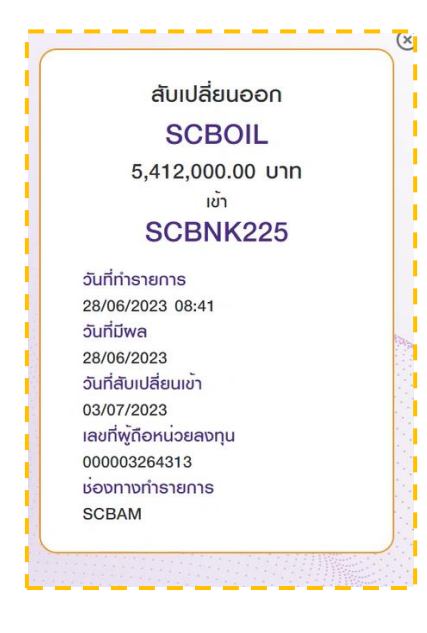

วันที่ทำรายการ
 หมายถึง วันและเวลาที่ทำรายการผ่านระบบ (Order Date)
 วันที่สับเปลี่ยนเข้า
 หมายถึง วันที่สับเปลี่ยนกองทุนเข้า (เป็นไปตามเงื่อนไขงองกองทุน)
 การสับเปลี่ยน หากสับเปลี่ยนออกไป บลจ.อื่น จะไม่เห็น การ์ดสับเปลี่ยนเข้า

้ตัวอย่าง : ทำรายการสับเปลี่ยนออกวันที่ 28/6/2023 เวลา 8.41 น จากกอง SCBOIL เพื่อเข้ากอง SCBNK225 วันที่ 03/07/2023 ผ่านช่องทางการทำรายการ SCBAM

สถานะการทำรายการ ทำรายการ/ รอจัดสรร / จัดสรร / สับเปลี่ยนเข้า
 \*กรณีสับเปลี่ยนเข้า-ออก รวมถึงกรณีที่รับโอนกองทุนจากบลจ.อื่น และโอนออกไปยังบลจ.โอนด้วย

• ช่องทางการทำรายการ

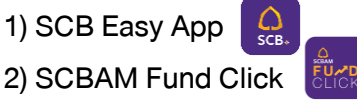

3) ตัวแทนสนับสนุนการงาย

SCBAM 🜔

### รายการประจำวัน Pre allot : สับเปลี่ยนเข้า

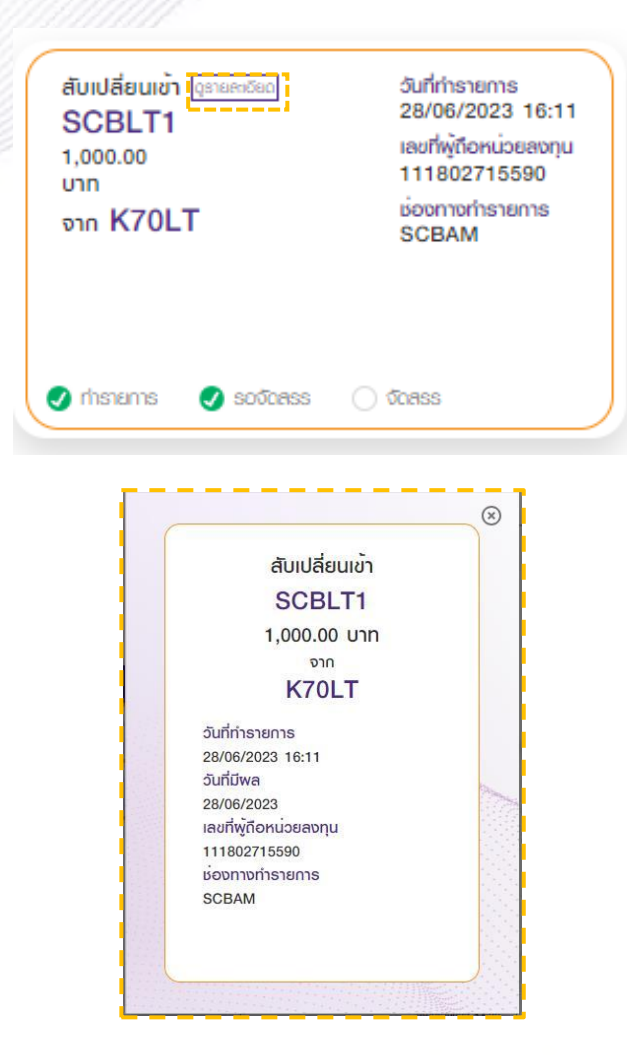

วันที่ทำรายการ หมายถึง วันและเวลาที่ทำรายการผ่านระบบ (Order Date)

ตัวอย่าง : ทำรายการสับเปลี่ยนเข้า วันที่ 28/6/2023 เวลา 16.41 น SCBLT1 จาก K70LT ผ่าน ช่องทางการทำรายการ SCBAM

การสับเปลี่ยนเข้า จาก บลจ. อื่น จะไม่แสดงการ์ดการสับเปลี่ยนออก จาก บลจ. อื่น

สถานการณ์ทำรายการ ทำรายการ/ รอจัดสรร / จัดสรร
 \*กรณีสับเปลี่ยนเข้า-ออก รวมถึงกรณีที่รับโอนกองทุนจากบลจ.อื่น และโอนออกไปยังบลจ.โอนด้วย

ช่องทางการทำรายการ

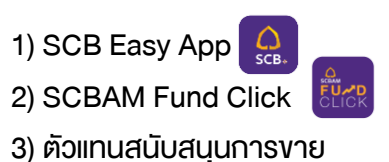

SCBAM 🜔

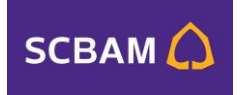

### ตัวอย่าง: รายงาน Transaction

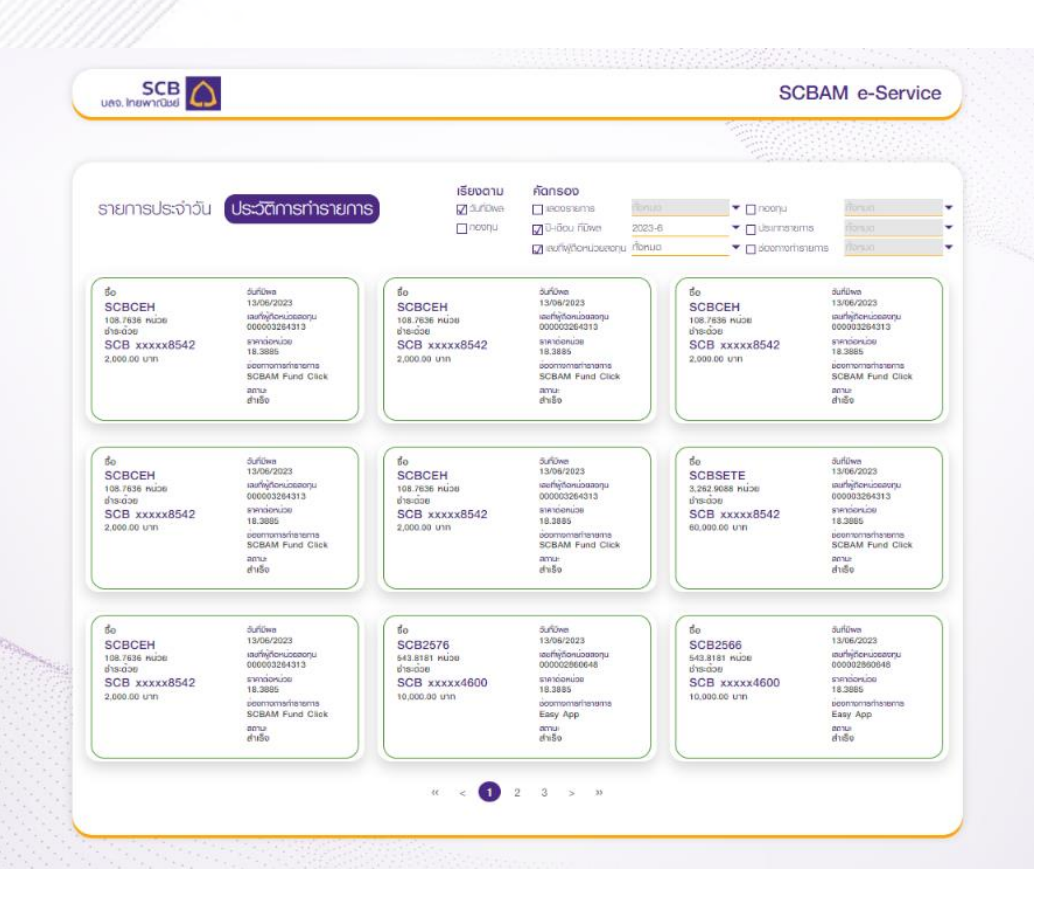

#### ประวัติการทำรายการ

*้ข้อมูลเก็บย้อนหลัง 12 เดือน* ระบบจะ Default แสดงวันที่มีผล

และคัดกรอง ปี/เดือน/วันที่มีผล (ย้อนหลัง 12 เดือน) และทุกเลงทะเบียน

#### ผู้ถือหน่วย ตามรูปด้านล่าง

| ເຮີຍນຕາມ<br>🖓 ວັນກ່ມີພາຍ                                                   | คัดกรอง<br>⊓แสดงรายการ                                                                                                    | ribrua                                                                     | ▼ □ neonu                                                                 | <b>X</b><br>Norsuo                                                                                                    |
|----------------------------------------------------------------------------|----------------------------------------------------------------------------------------------------|----------------------------------------------------------------------------|---------------------------------------------------------------------------|----------------------------------------------------------------------------------------------------|
| nconu                                                                      | 🔽 ปี-เดือน ที่มีพล                                                                                                    | 2023-6                                                                     | Usannsteints                                                              | ก้อหมด                                                                                                    |
|                                                                            | 🛛 เลขที่ผู้ก็อหน่วยสงทุ                                                                                                    | 2023-5<br>2023-5<br>2023-4<br>2023-3                                       | ▼ ☐ Beomorhsteints                                                        | ทั้งหมด                                                                                                    |
| สับเปลี่ยนเข้า<br>SCBRM4<br>19.1453 หน่วย<br>จาก<br>SCBRM3<br>1,021.67 บาท | 3แก้ปีพล<br>16/06/202<br>เรอร์ทั่งโดย<br>00000958<br>ราการเด้าเน<br>53.3638<br>เรื่องการเกล<br>Easy Fun<br>สถาย<br>สถาย<br>สถาย<br>สถาย | 2023-2<br>222023-1<br>32022-12<br>32022-11<br>2022-9<br>42022-8<br>42022-7 | สับเปลี่ยนออก<br>SCBRM3<br>18.0189 หม่อย<br>ชัก<br>SCBRM4<br>1.021.07 บาท | Suflowe<br>16/06/2023<br>Isoffinjforkubeeonju<br>000003650927<br>shnoisekube<br>28.1839<br>Isoononsrihenems<br>Easy Fund<br>enus<br>enus<br>ethi5o |

จะแสดงสถานะ กรณี ดังนี้ #สำเร็จ รายการจัดสรรสมบูรณ์ #ไม่สำเร็จ รายการผิดเงื่อนไขกองทุน เช่น ทำในวันหยุดกองทุน จัดตั้งกองทุนไม่ได้ / ลูกค้าแจ้งยกเลิกรายการ

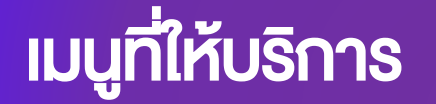

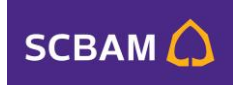

# คาวน์โหลดเอกสาร ครบทุกเอกสารที่คุณต้องการ

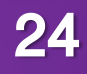

### ดาวน์โหลดเอกสาร

ครบทุกเอกสารที่คุณต้องการ ทั้งหนังสือรับรองเพื่อลดหย่อนภาษี และเอกสารกองทุนรวม

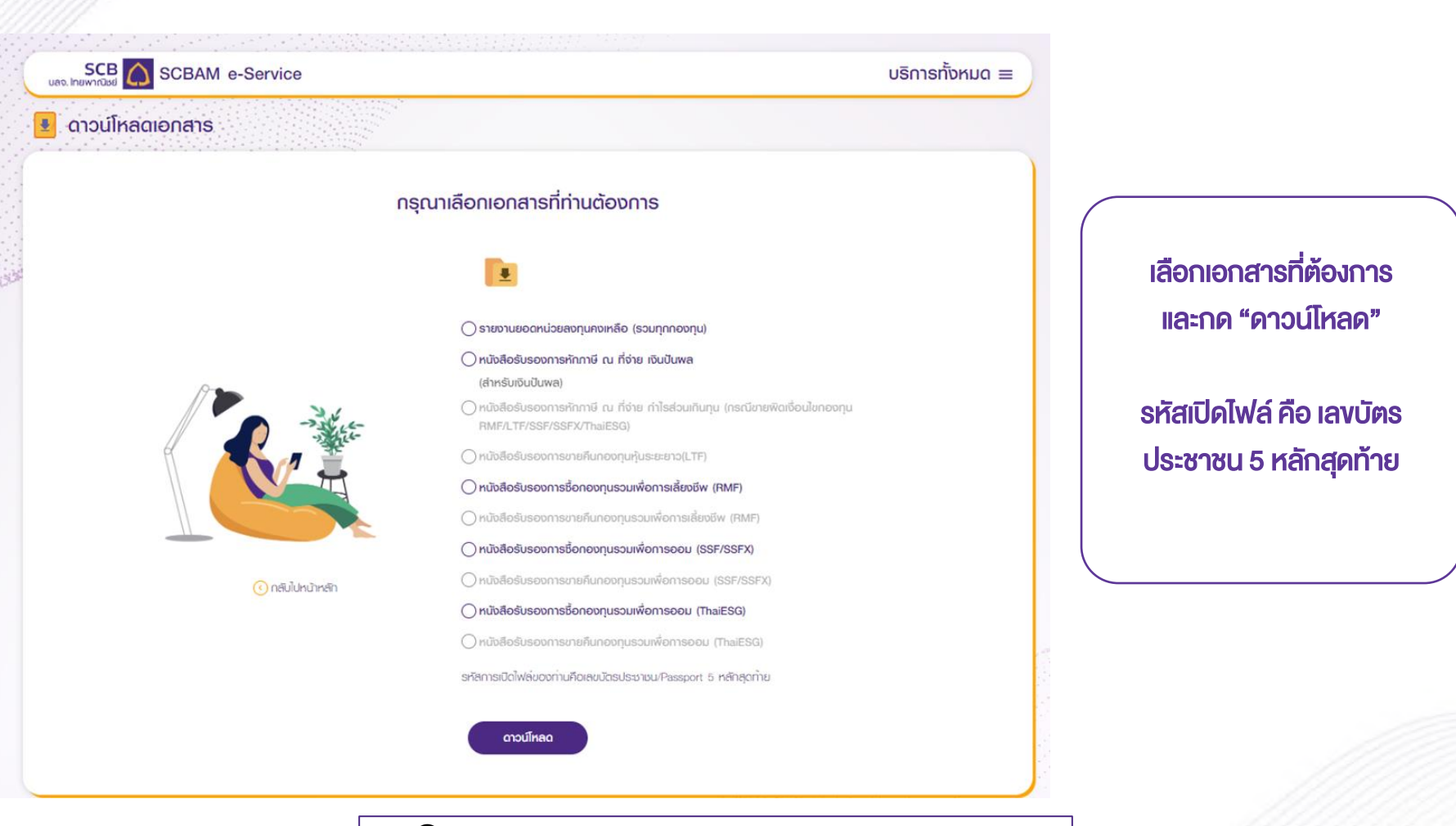

👰 เอกสารที่สามารถดาวน์โหลดได้ ตัวหนังสือจะเป็นสีม่วง

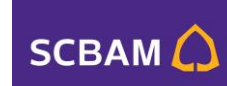

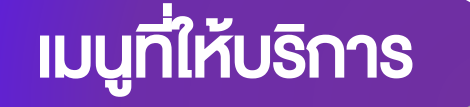

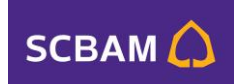

สำคัญ

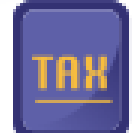

# แจ้งความประสงค์ใช้สิทธิงอยกเว้นภาษีฯ

กองทุน RMF/ SSF/ Thai ESG

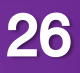

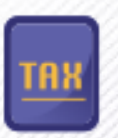

### แจ้งความประสงค์ใช้สิทธิงอยกเว้นภาษีฯ

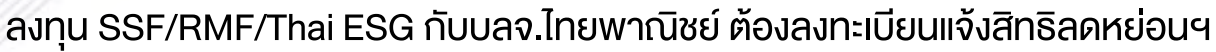

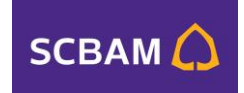

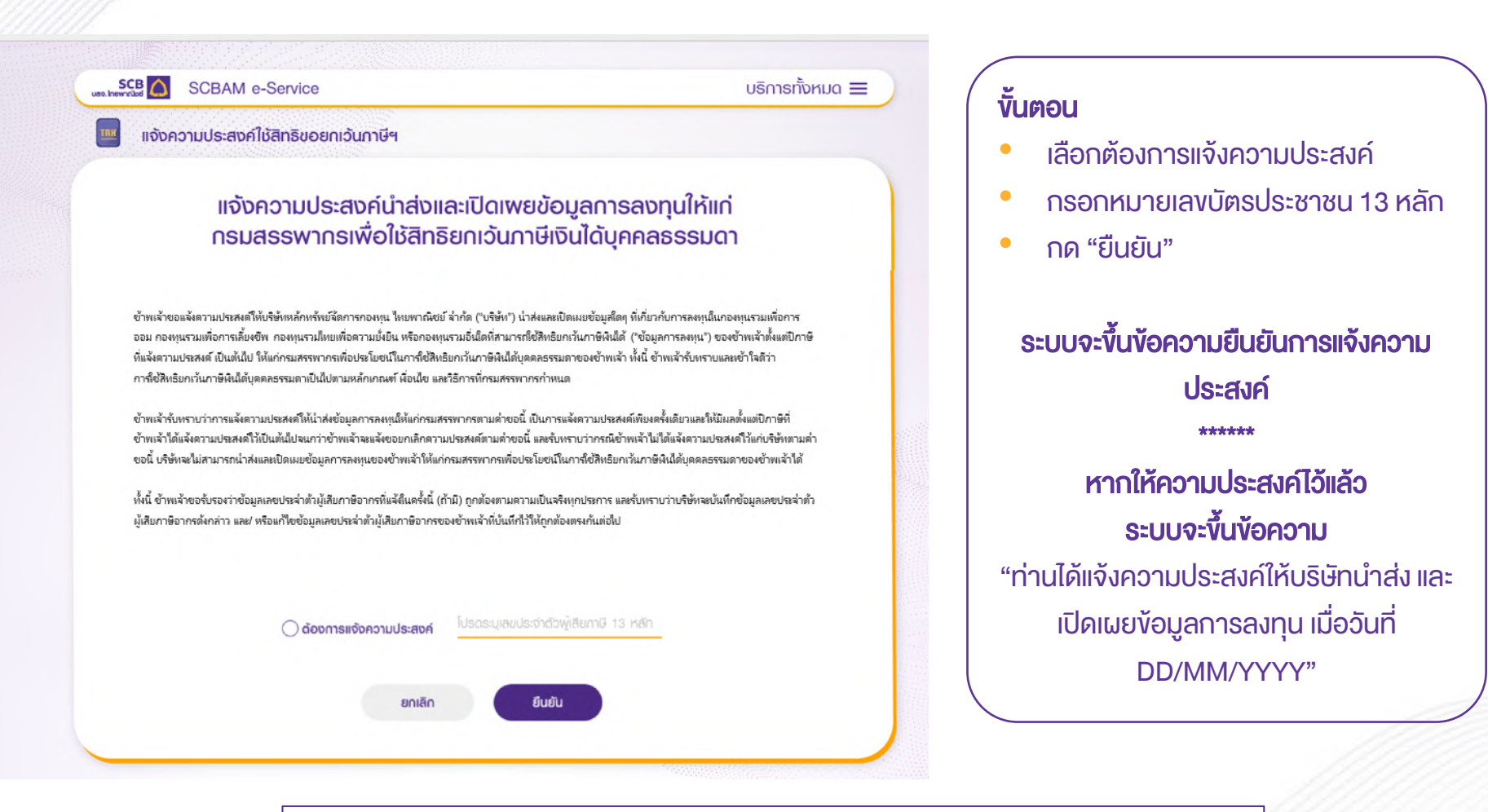

🗣 แจ้งเพียงครั้งเดียว มีผลกับทุกบัญชี กรณีไม่ได้ลงทะเบียนจะใช้สิทธิยกเว้นภาษีไม่ได้

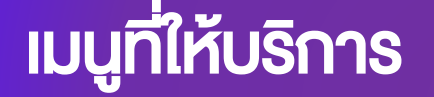

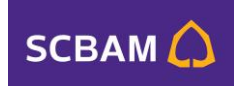

# เปลี่ยนแปลงข้อมูล จัดการทุกข้อมูลสำคัญด้วยตัวเองง่าย ๆ

# **เปลี่ยนแปลงข้อมูล** จัดการทุกข้อมูลสำคัญด้วยตัวเองง่าย ๆ

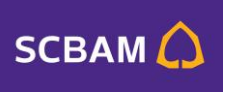

| ເປລີ່ຍບາເປລັວມູລ<br>(1)3                  |                                           |                                                             | • | • เลือกบัญชี และหัวข้อที่ต้องการ             |  |
|-------------------------------------------|-------------------------------------------|-------------------------------------------------------------|---|----------------------------------------------|--|
| 🔘 ข้อมูลเลขทะเบียนพู้ถือหน่วยลงทุนทั้งหมด | 🔿 ข้อมูลเลขทะเบียนพู้กือหน่วยลงทุนที่ระบุ |                                                             |   | ເປລີຍບແປລຈ                                   |  |
| 🗌 ที่อยู่ในการจัดส่งเอกสาร                | () ບ້ານ                                   | 🔘 อาการ                                                     |   | <ul> <li>ที่อยู่ในการจัดส่งเอกสาร</li> </ul> |  |
|                                           | เลยที่ *                                  | หมู่บ้าน                                                    |   | <ul> <li>เบอร์โทรศัพท์มือถือ</li> </ul>      |  |
|                                           | หมู่ที                                    | ason                                                        |   | • วีแนว                                      |  |
|                                           | ROR                                       | nuu                                                         |   | UDA                                          |  |
|                                           | бриба *<br>chua / жор *                   | <ul> <li>■ Onino / เมต *</li> <li>■ sřáldsurdí *</li> </ul> | * |                                              |  |
| บอร์โทรศัพท์มือถือ                        | กรอกหมายเลขโทรศัพท์มือถือ                 |                                                             |   | และดำเนินการตามงั้นตอนจนคร                   |  |
| อีเมล                                     | กรอก อีเมล                                |                                                             |   |                                              |  |
|                                           | ต้องการรับเอกสารทางอีเมล                  |                                                             |   |                                              |  |

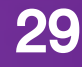